# **Recorded Problem Steps**

This file contains all the steps and information that was recorded to help you describe the problem to others. Before sharing this file, you should verify the following:

- The steps below accurately describe the problem.
- There is no information below or on any screenshots that you do not want others to see.

Passwords or any other text you typed were not recorded, except for function and shortcut keys that you used. You can do the following:

- Review the recorded problem steps
- Review the recorded problem steps as a slide show
- Review the additional details

# Problem Steps

Previous Next

Problem Step 1: (11/2/2016 3:36:26 PM) User left click on "CDR (menu item)" in "CDR Editor (DEV)"

No screenshots were saved for this problem step.

Previous Next

Problem Step 2: (11/2/2016 3:36:28 PM) User left click on "Search (menu item)"

No screenshots were saved for this problem step.

Previous Next

Problem Step 3: (11/2/2016 3:36:30 PM) User left click on "Line down (push button)" in "CDR Search"

No screenshots were saved for this problem step.

### Previous Next

Problem Step 4: (11/2/2016 3:36:30 PM) User left click on "[CDR0000619398] 619398: been used in some cultures to treat certain medic ... (list item)" in "CDR Search"

No screenshots were saved for this problem step.

Previous Next

Problem Step 5: (11/2/2016 3:36:32 PM) User left click on "Retrieve (push button)" in "CDR Search"

No screenshots were saved for this problem step.

Previous Next

Problem Step 6: (11/2/2016 3:36:33 PM) User mouse wheel down in "CDR Editor (DEV)"

No screenshots were saved for this problem step.

Previous Next

Problem Step 7: (11/2/2016 3:36:34 PM) User mouse wheel up in "CDR Editor (DEV)"

No screenshots were saved for this problem step.

Previous Next

Problem Step 8: (11/2/2016 3:36:34 PM) User mouse wheel down in "CDR Editor (DEV)"

No screenshots were saved for this problem step.

Previous Next

Problem Step 9: (11/2/2016 3:36:35 PM) User left click on "CDR (menu item)" in "CDR Editor (DEV)"

No screenshots were saved for this problem step.

Previous Next

Problem Step 10: (11/2/2016 3:36:36 PM) User left click on "Search (menu item)"

|                                                                                                    |                                                                                                    |                      |                                       | CDR Editor (DEV)                                          |                       |                                                                 | the second second second second second second second second second second second second second second second s | A DESCRIPTION OF TAXABLE PARTY.     |                      |                                       |
|----------------------------------------------------------------------------------------------------|----------------------------------------------------------------------------------------------------|----------------------|---------------------------------------|-----------------------------------------------------------|-----------------------|-----------------------------------------------------------------|----------------------------------------------------------------------------------------------------|-------------------------------------|----------------------|---------------------------------------|
| Gree-Poku, William / × 🛛 🗙 (DCECDR-41)                                                                                                    | Rij Pre- x 🛄 💽 Problem Steps Recorder - Recording N                                                                                                    | X                    |                                       | Tembefaition - H Z U                                      |                       |                                                                 |                                                                                                    |                                     |                      |                                       |
| ← → C fi @ https://tracker.nci.rih.go                                                                                                    | e/browse/OCECDR-4181                                                                                                    | 4 Comment 101011 8 * | ඉ ු 🏊 🤞 😁 ≡                           | File Edit View Insert Tools Table CDR C                   |                       | ndow Help                                                       |                                                                                                    |                                     |                      |                                       |
| 🗄 Apps 📋 🔛 Skip to Related 🕒 Yesterd                                                                                                    | lay's 4th 🚬 🗖 facing 🔎 The Best Online. 🚺 ubuntiz Introdu. 👔 Employee Salari .                                                                                                    |                      | <ul> <li>C Other bookmarks</li> </ul> | - B T F F F F F F F F F F F F F F F F F F                 | CDR Document          | E (* ?                                                          |                                                                                                    |                                     |                      |                                       |
| NIH) School Concernmenter     NIH) Center for Exercision Information                                                                                                    | Dashboards * Projech * Issues * Boards * Create                                                                                                    |                      | vi O- O- 👰-                           | 10 10 10 10 m La D 10 10 10 10 10 10 10 10 10 10 10 10 10 | eve .                 |                                                                 |                                                                                                    |                                     |                      |                                       |
|                                                                                                    |                                                                                                    |                      |                                       | T I P Y O B S 2 B AO                                      | Frond Search          | * * * * * * -                                                   |                                                                                                    |                                     |                      |                                       |
| CCPL Central Data Repesi                                                                                                    | This is promising to be an interesting problem. I cannot reproduce the problem with either of those two documents.                                                                                                    |                      |                                       | 0(-619393-A drug CD8619394 (RO) -                         |                       |                                                                 |                                                                                                    | CO#618598 [80] - 615958: been s ( ) | * Arribute Inspector | **                                    |
| CDR -                                                                                                    | dialog box, and both tags-on and tags-off views, on two different computers. Let's start by having you send me                                                                                                    |                      |                                       | Dec ID: CDR0000619398                                     | late.                 |                                                                 |                                                                                                    |                                     | . TemDelrator        |                                       |
| 50 Daritor                                                                                                    | your copy of %APPDATA% SoftQuad/004etaL 9 0004etaL 90 ini and 18 compare it with mine.                                                                                                    |                      |                                       | Des Titles 61020Ps have up H Se                           |                       | t costele modio                                                 |                                                                                                    |                                     |                      | î                                     |
|                                                                                                    | 849                                                                                                    |                      |                                       | Soc me. orazat. teen us & w                               | ick.                  | it certain medic                                                |                                                                                                    |                                     |                      |                                       |
| L Active sprivis                                                                                                    | William Osei-Poku added a comment - Tuesday, 1 Nov 2016 08:15 PM                                                                                                    |                      |                                       | TERM DEFINITION * +                                       | inistrative Subsystem |                                                                 |                                                                                                    |                                     |                      |                                       |
| & Releases                                                                                                    | I have attached my copy of the ini file you requested.                                                                                                    |                      |                                       | Term Definition *: E ? co                                 | 1549                  | es to treat certain medical prot                                | blems. It is being studied in the relief o                                                                     | of menopausal symptoms and          |                      |                                       |
| Die Reports                                                                                                    | Reply                                                                                                    |                      |                                       | may have                                                  | anticancer effects.   |                                                                 |                                                                                                    |                                     |                      |                                       |
| OI Issues                                                                                                    | • Disbari Kina addari a commant - Wadnawine 7 New 2016 08:30 AM                                                                                                    |                      |                                       | Dictionary & +: Cancerge                                  | N                     |                                                                 |                                                                                                    |                                     |                      | -                                     |
| D Common                                                                                                    | The second second |                      |                                       | Audience * +: Patient                                     |                       |                                                                 |                                                                                                    |                                     |                      |                                       |
| Contraction of the second second seco | nettings which aren't related to actions which would after the documents. Next step is to have you demonstrate how                                                                                                    |                      |                                       | Def Status &: Approved                                    |                       |                                                                 |                                                                                                    |                                     |                      |                                       |
| III NEWS                                                                                                    | to reproduce the behavior after tomorrow's status meeting.                                                                                                    |                      |                                       | Last Modified &: 20072025                                 | 10                    |                                                                 |                                                                                                    |                                     |                      |                                       |
| PROJECT SHORTCUTS                                                                                                    | with                                                                                                    |                      |                                       | Last Reviewed 8: 0005-03-0                                | 2                     |                                                                 |                                                                                                    |                                     |                      |                                       |
| Add a link to useful information for                                                                                                    |                                                                                                    |                      |                                       |                                                           |                       |                                                                 |                                                                                                    |                                     |                      |                                       |
| your wrote to art to see.                                                                                                    | Comment                                                                                                    |                      |                                       | TRANSLATED DEFINITION [es] *                              | +                     |                                                                 |                                                                                                    | and discourse all fair last         | Element List         |                                       |
| + Add Ink                                                                                                    | Syk+ B I ∐ <u>A</u> + 54+ ∂ + 10 + 10 = 10 + + +                                                                                                    |                      |                                       | penniuon -: [SP1] cuy                                     | de la menonausia y n  | zj en algunas culturas para trata<br>volria tener efectos (SP3) | ar cientos problemas medicos. Esta en                                                                          | estudio para amarilos               | thet At              |                                       |
|                                                                                                    | Please by this to see if you can reproduce the error message.                                                                                                    |                      |                                       | Dictionary & A: Cancer of                                 | of a cloudparter J p  | Contract and and and and and and and and and and                |                                                                                                    |                                     | cdtRivateUseDwacter  |                                       |
|                                                                                                    | 1 On DEV retrieve (as read-only) a GTC CDR2000819383 with multiple processing values.                                                                                                    |                      |                                       | Audiance t at Ratiest                                     | <b>u</b>              |                                                                 |                                                                                                    |                                     | Deleter              |                                       |
|                                                                                                    | 3 Click on Plain Text Display option in XMetal                                                                                                    |                      |                                       | Def Status & Approved                                     |                       |                                                                 |                                                                                                    |                                     | Insertice.           |                                       |
|                                                                                                    | Connectancy well back to normal vew and hed to validate again, the errors should show up.                                                                                                    |                      |                                       | Comments 8 + (R: 2007.04)                                 | C Davised also called | d seatooso la                                                   |                                                                                                    |                                     |                      |                                       |
|                                                                                                    | This is not the normal way the errors shows up but I did see the error messages after doing the above. Here are a<br>counter of the other does there are a finite Volume to be                                                                                                    |                      |                                       | Comments a + g. 2007-04-                                  | to remote also care.  | a semence, is                                                   |                                                                                                    |                                     |                      |                                       |
|                                                                                                    | CDR0010619385                                                                                                    |                      |                                       | Term Type * +: Drug                                       |                       |                                                                 |                                                                                                    |                                     |                      |                                       |
|                                                                                                    | CDR0000019389                                                                                                    |                      |                                       |                                                           |                       |                                                                 |                                                                                                    |                                     |                      |                                       |
|                                                                                                    | 10 de Verentie tre dil berre                                                                                                    |                      |                                       |                                                           |                       |                                                                 |                                                                                                    |                                     |                      |                                       |
|                                                                                                    |                                                                                                    |                      |                                       |                                                           |                       |                                                                 |                                                                                                    |                                     |                      |                                       |
|                                                                                                    | And Cancel                                                                                                    |                      |                                       |                                                           |                       |                                                                 |                                                                                                    |                                     |                      |                                       |
|                                                                                                    |                                                                                                    |                      |                                       | Lun 7 & Change Transformer (Transfor                      |                       |                                                                 | 141                                                                                                    |                                     | * Charge @ Irost     | Apply                                 |
|                                                                                                    |                                                                                                    |                      |                                       | Trend to TR Deserve                                       | ana port              |                                                                 |                                                                                                    |                                     | Develop              | Description of the local state of the |
|                                                                                                    |                                                                                                    |                      |                                       |                                                           |                       |                                                                 |                                                                                                    |                                     |                      | 2.25 PM                               |
| O Project satings 《                                                                                                    |                                                                                                    |                      |                                       | 🥹 😏 🗳 📃                                                   | 29 CC 00              |                                                                 | 🧿 🔂 🚾 🗖 🖉 🖉                                                                                                    |                                     |                      | 11/2/2016                             |
|                                                                                                    |                                                                                                    |                      |                                       |                                                           |                       |                                                                 |                                                                                                    |                                     |                      |                                       |

**Previous Next** 

Problem Step 11: (11/2/2016 3:36:38 PM) User left double click on "Line down (push button)" in "CDR Search"

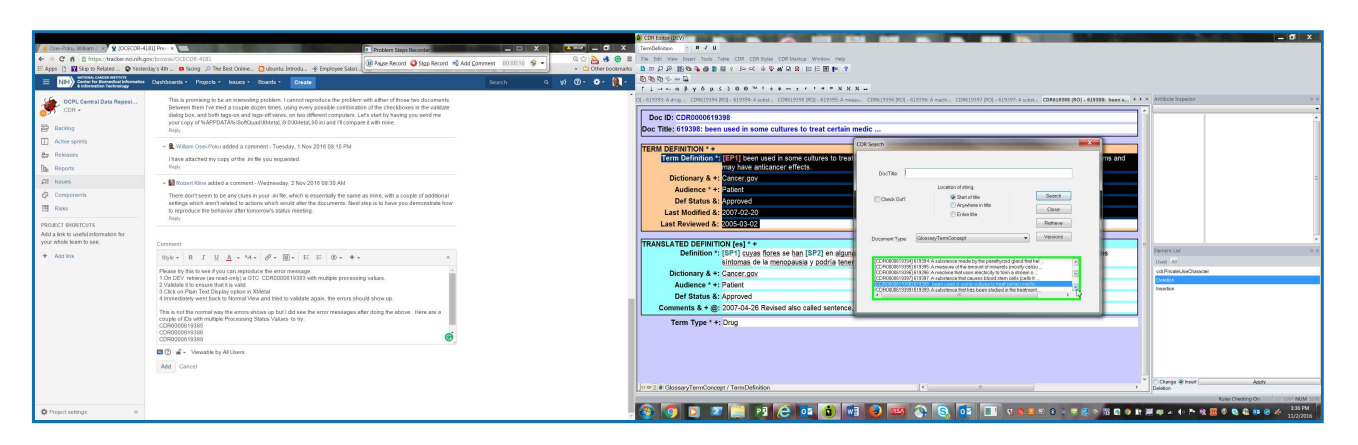

### Problem Step 12: (11/2/2016 3:36:39 PM) User left click on "Line down (push button)" in "CDR Search"

| Cose-Poles, William 1 x     Q (DCECDR-4     ← → C A B https://tracker.nci.nling     H Apps )                | All Pre x 1 C Problem Steps Record et - Recording None<br>and Transmit CCCCCD-LLS1<br>C Problem Steps Record C Stop Record C Stop Re                                                            | onment E03637 S . Cther bostmaks | 2 (2015 pp 20)<br>(→ 0 ×<br>holdene :   0   1<br>No 10 No her Se CE (2019) (2019) (2019) (2019) (2019)<br>20 2 P 2 (0 0 0 0 1 1 1 1 0 0 0 0 0 0 0 1 1 0 0 0 0 0 0 0 0 0 0 0 0 0 0 0 0 0 0 0 0                                                                                                    |
|----------------------------------------------------------------------------------------------------|----------------------------------------------------------------------------------------------------|----------------------------------|----------------------------------------------------------------------------------------------------|
| NDH     Schlode CAACES NETVITE     Center for Exercision Information     A information Technology           | Dashbeards • Projects • Issues • Boards • Create                                                                                                    | Search a vi Or Or 👧 -            | 0000-+==<br>T====\$y8#\$2200**++==++*****=                                                                                                    |
| CCPL Central Data Reposi<br>CDR -<br>EDR -<br>Racklog<br>Active sprivis<br>Corr -<br>Rebases<br>Br. Rebases | The property of the an electrical graphical, Later dependence and provide a set of the off these sets and the<br>set of the set of the                                                              |                                  | Construction, Construction, Co |
| Al Issues<br>Components<br>Risks<br>PROJECT SHORTCUTS                                                       | <ul> <li>         Embinent Silve added a contract. Vederwadry, 2 Nov 2016 50:30-A41     </li> <li>         These don't seems to be any clubes in your, and the wide on the second any two second any two second and the second and the documents. Northing is to have you denoted and the one to prefere on the these or other contractive data on entropy.     </li> </ul>                                                                                                    |                                  | Declawy & a concerner and a concerner and a co |
| Add all kirk to underlinktowation for<br>your whole have to see:                                            | $ \begin{array}{l} \mbox{Controll} \\ \label{eq:controll} \\ \mbox{Trends of the field } L & \mbox{Trends of the field } L & \mbox{Trends of the field } L & \mbox{Trends of the field } L \\ \mbox{Trends of the field } L & \mbox{Trends of the field } L & \mbox{Trends of the field } L \\ \mbox{Trends of the field } L & \mbox{Trends of the field } L \\ \mbox{Trends of the field } L & \mbox{Trends of the field } L \\ \mbox{Trends of the field } L \\ Trends o$ |                                  | TRANSFORMENT         Image: State State                                  |
| O Project satings «                                                                                         | Constraints of the second second seco                                                                |                                  | Le 2 Georgendunger (ImcDelsion                                                                                                    |

#### Previous Next

**Problem Step 13: (11/2/2016 3:36:39 PM)** User left click on "[CDR0000619399] 619399: A substance that has been studied in the treatment ... (list item)" in "CDR Search"

|                                          |                                                                                                    |                               | CDN Editor (DLV)                                                                      |                                                                                                    | _ Ø ×                                 |
|------------------------------------------|----------------------------------------------------------------------------------------------------|-------------------------------|---------------------------------------------------------------------------------------|----------------------------------------------------------------------------------------------------|---------------------------------------|
| 🖉 🧧 Osei-Poku, William 🖉 🗙 🔮 (OCECCR-418 | 1] Pre: x                                                                                                    |                               | X Tempefnition - II Z II                                                              |                                                                                                    |                                       |
| ← ⇒ C n @ https://tracker.nci.rih.go     | e browseyOCECDR-4181                                                                                                    | dd Comment 10/10/17 😒 🔹 🔍 🔍 🖓 | 😁 🗏 : File Edit View Insert Tools Table CDR CDR Syles CDR Markup Window Help          |                                                                                                    |                                       |
| III Apps 🗋 🔛 Skip to Related 😜 Yesterd   | ay's 4th 💷 🖬 facing 🔎 The Best Online 🚺 ubuntiz Introdu 🔮 Employee Solari                                                                                                    | Co Other t                    | optimates 집 10 위원 10 역 중 중 중 중 명 1 10 여 상 및 W 원 원 11 11 11 11 11 11                   |                                                                                                    |                                       |
| E NEH) Center for Encoded information    | Dashboards • Projech • Issues • Boards • Create                                                                                                    | Search G of 🕐 🗇 -             | (1) 10 10 10 10 ∞ 12                                                                  |                                                                                                    |                                       |
|                                          |                                                                                                    |                               | · · · · · · · · · · · · · · · · · · ·                                                 | -                                                                                                    |                                       |
| OCPL Central Data Reposi                 | This is promising to be an interesting problem. I cannot reproduce the problem with either of those two documents.<br>Determine that they toget a counter documents using even instable combination of the thereit toget in the unlighter.                                                                                                    |                               | O( - 619393: A drug CD8619394 (RO) - 619394: A subst CD8619395 (RO) - 619395: A measu | <ol> <li>CD8619396 (ICL - 619396: A machi CD8619397 (ICL - 619397: A subst CD8619398 (RO) - 619398: been</li> </ol>                                                                                                    | R., ( ) × Arrbate Impetter            |
| CDR -                                    | dialog box, and both tags-on and tags-off views, on two different computers. Let's start by having you send me                                                                                                    |                               | Doc ID: CD80000619398                                                                 |                                                                                                    |                                       |
| D Backlog                                | your copy of %APPDATA% SoftQuad/004eta( 9 0/004eta( 90 ini and 11 compare it with mine.                                                                                                    |                               | Don Title: 619398: been used in some cultures to treat certain mu                     | natic                                                                                                    |                                       |
|                                          | keld)                                                                                                    |                               |                                                                                       |                                                                                                    |                                       |
| TT vicine strains                        | William Osei-Poku added a comment - Tuesday, 1 Nov 2018 08:15 PM                                                                                                    |                               | TERM DEFINITION * +                                                                   | 2DR Search                                                                                                    |                                       |
| &≠ Releases                              | I have attached my copy of the ini file you requested.                                                                                                    |                               | Term Definition *: [EP1] been used in some cultures to treat                          | ms an                                                                                                    | bd b                                  |
| De Reports                               | Popty                                                                                                    |                               | may have anticancer effects.                                                          | 0.00                                                                                                    |                                       |
| OI Issues                                | • Disbari Kina addari a commant - Wadnawine 7 New 2016 08:30 AM                                                                                                    |                               | Dictionary & +: Cancergov                                                             | 000140                                                                                                    |                                       |
| di Communita                             |                                                                                                    |                               | Audience * +: Salitat                                                                 | Location of string                                                                                                    |                                       |
| CP compension                            | netlegs which aven't related to actions which would after the documents. Next step is to have you demonstrate how                                                                                                    |                               | Def Status 8: Approved                                                                | Check Out Statistile Sector                                                                                                    |                                       |
| Risks                                    | to reproduce the behavior after tomorrow's status meeting.                                                                                                    |                               | Last Modified &: 2007-02-20                                                           | Close Close                                                                                                    |                                       |
| PROJECT SHORTCUTS                        | Nep                                                                                                    |                               | Last Reviewed 8: 2005-03-02                                                           | Rotieve                                                                                                    |                                       |
| Add a link to useful information for     |                                                                                                    |                               |                                                                                       | A construction of a second second sec |                                       |
| your whole team to see.                  | Comment                                                                                                    |                               | TRANSLATED DEFINITION [es] * +                                                        | Doctavia (bit instantio) and and and and and and and and and and                                                                                                    |                                       |
| + Add Ink                                | SNE- B I U A - M- 8 - 10 - 15 - 10 - +- A                                                                                                    |                               | Definition *: [SP1] cuyas flores se han [SP2] en alguna                               | 15                                                                                                    | tiever/Lol 0 ×                        |
|                                          | Nexus in the lease from the control of the control of the control |                               | sintomas de la menopausia y podria tener                                              | CLACOLOGY 1130 A LIGHTING WITCHUSE DODD INFERENCES CERT . A                                                                                                    | Used Al                               |
|                                          | 1.On DEV retrieve (an read-only) a GTC CDR2003515383 with multiple processing values.                                                                                                    |                               | Dictionary & +: Cancer.gov                                                            | CDPC000079400 [11400: A substance that has been cluded in the transport                                                                                                    | Deleter                               |
|                                          | 2. Validate it to ensure that it is valid.<br>3. Of the on Phase Test Directory in Villami                                                                                                    |                               | Audience * +: Patient                                                                 | CCHOROBS/9401) E15-H11: A product from is plant of Asias origin that produc<br>CCHOROBS/94021813/H2: The banes, reveales, tendens, and other tesses the                                                                                                    | Insertice                             |
|                                          | 4 Immediately went back to Normal View and tried to validate again, the errors should show up.                                                                                                    |                               | Def Status &: Approved                                                                | · · · · ·                                                                                                    |                                       |
|                                          | This is not the normal way the errors shows up but I did see the error messages after doing the above. Here are a                                                                                                    |                               | Comments & + @: 2007-04-26 Revised also called sentence.                              |                                                                                                    |                                       |
|                                          | couple of IDs with multiple Processing Status Values to try.                                                                                                    |                               | Term Type * +: Drug                                                                   |                                                                                                    |                                       |
|                                          | CDR00106 19386                                                                                                    |                               |                                                                                       |                                                                                                    |                                       |
|                                          | CDR0000019389                                                                                                    |                               |                                                                                       |                                                                                                    |                                       |
|                                          | O # - Vewable by All Users.                                                                                                    |                               |                                                                                       |                                                                                                    |                                       |
|                                          | Add Gancel                                                                                                    |                               |                                                                                       |                                                                                                    |                                       |
|                                          |                                                                                                    |                               |                                                                                       |                                                                                                    |                                       |
|                                          |                                                                                                    |                               | o p 2 # GlossaryTermConcept / TermDefinition                                          | (                                                                                                    | Change Winsel Apply     Deletion      |
|                                          |                                                                                                    |                               |                                                                                       |                                                                                                    | Rules Checking On CAP MUM SCR.        |
| O Project satiron (                      |                                                                                                    |                               | 🔊 👩 👩 🔊 📁 pa 🥖 📷 👌 🛤                                                                  |                                                                                                    | 1 1 1 1 1 1 1 1 1 1 1 1 1 1 1 1 1 1 1 |
| · · · · · · · · · · · · · · · · · · ·    |                                                                                                    |                               |                                                                                       |                                                                                                    | 11/2/2016                             |
|                                          |                                                                                                    |                               |                                                                                       |                                                                                                    |                                       |

**Previous Next** 

Problem Step 14: (11/2/2016 3:36:40 PM) User left click on "Retrieve (push button)" in "CDR Search"

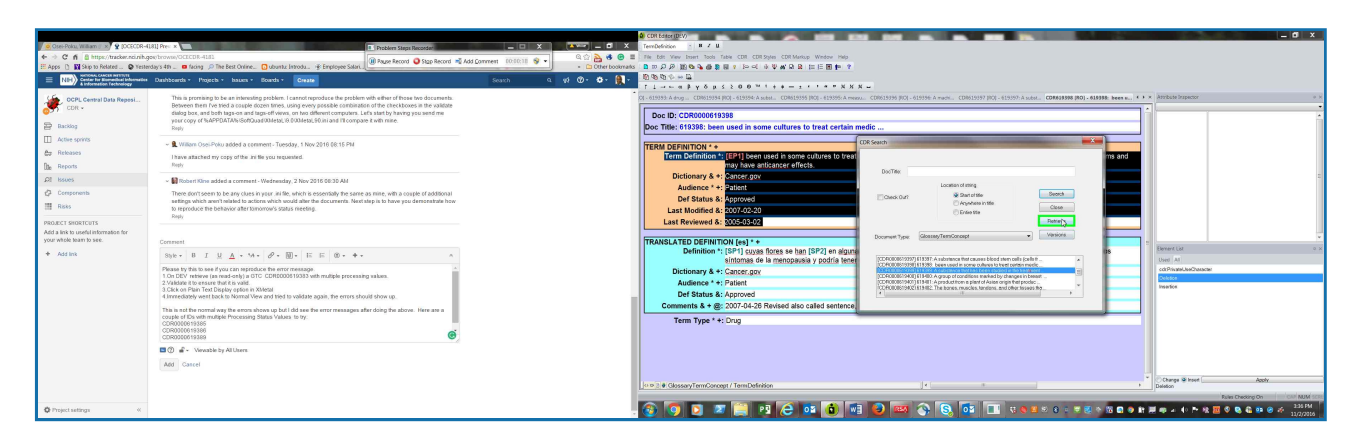

## Problem Step 15: (11/2/2016 3:36:42 PM) User mouse wheel down in "CDR Editor (DEV)"

|                                                                 |                                                                                                    |                         | 🖉 CDR Ed                  |                                                                                                    | - 0            |
|-----------------------------------------------------------------|----------------------------------------------------------------------------------------------------|-------------------------|---------------------------|----------------------------------------------------------------------------------------------------|----------------|
| 🖉 Osei-Poka, William († 🛪) 😵 (DCECDR-41)                        | R]] Pre: x A                                                                                                    |                         | 🗶 🔲 X TerriDefr           | ndon T # Z U                                                                                                    |                |
| + > C fi & https://tracker.nci.rih.go                           | e/browse/OCECDR-4181                                                                                                    | 41 Convent 10/10/20 😒 💌 | 🗇 🏊 🥵 😁 🗮 🗆 The Rom       | t Yiew Inset Tools Table CDR SDR SDR Markup Window Help                                                                                                    |                |
| 🗄 Apps 📋 🔛 Skip to Related 🕒 Yesterd                            | lay's 4th 💷 🖬 facing 🔎 The Best Online. 👩 ubuntiz Introdu. 🔮 Employee Salari.                                                                                                    |                         | Co Other bookmarks D to S | ○ 第66 2 4 2 1 1 1 1 1 1 1 1 1 1 1 1 1 1 1 1 1                                                                                                    |                |
| E NEH Center for Encredies Information                          | Dashboards * Projects * Issues * Boards * Create                                                                                                    | Search 9 📢 🔞            | )· •• 👧 - 🕅 🕸 🕅           | 0 ° → ₩                                                                                                    |                |
|                                                                 |                                                                                                    |                         |                           | ······································                                                                                                    |                |
| OCPL Central Data Reposi                                        | This is promising to be an interesting problem. I cannot reproduce the problem with either of those two documents.<br>Retween them five tried a couple dozen times, using every possible combination of the checkboxes in the validate |                         | 00 - 81939                | 4:A state. C0413999 (K0)-63399 A metra. C0403999 (K0)-61996 A meth. C0403999 (K0)-63399 A state. C0463999 (K0)-63399 ber u. C0403999 (K0)-63399 A metra. C0403999 (K0)-63399 A metra. C040399 (K0)-63399 A metra. C040399 (K0)-63399 A metra. C040399 (K0)-63399 (K0)-63399 A metra. C040399 (K0)-63399 (K0)-633 |                |
| CDR -                                                           | dialog box, and both tags-on and tags-off views, on two different computers. Lefs start by having you send me                                                                                                    |                         |                           | Term Definition 1: A substance that has been studied in the treatment of some types of cancer. [EP1] is a weakened adenzirus that carries the p53 A Institution to the treatment of some types of cancer.                                                                                                    |                |
| E Backing                                                       | your copy of %APPDATA%/SoftQuad/004eta; 9.0004eta; 90.ini and 11 compare it with mine.                                                                                                    |                         |                           | gene into control cells, catasing them to cie: it is a type or gene trenapy.                                                                                                    |                |
|                                                                 | onty                                                                                                    |                         |                           | Parlies and a second second                                                                                                    |                |
|                                                                 | <ul> <li>William Osei-Poku added a comment - Tuesday, 1 Nov 2016 08:15 PM</li> </ul>                                                                                                    |                         |                           | Dictionary & +: Cancergov                                                                                                    |                |
| Bo Heleases                                                     | I have attached my copy of the ini file you requested.                                                                                                    |                         |                           | Autoence **: 2008tt                                                                                                    |                |
| Die Reports                                                     | Poply                                                                                                    |                         |                           | Der Status 8: Approved                                                                                                    |                |
| All Issues                                                      | ~ 🔛 Robert Kine added a comment - Wednesday, 2 Nov 2016 08:30 AM                                                                                                    |                         |                           | Last Modified 4: 20/20515                                                                                                    | -              |
| Ø Components                                                    | There don't seem to be any clues in your, in file, which is essentially the same as mine, with a couple of additional                                                                                                    |                         |                           | Last Nervewed &: 00/20215                                                                                                    |                |
| III Bisks                                                       | settings which aven't related to actions which would after the documents. Next step is to have you demonstrate how                                                                                                    |                         | TRAN                      | SLATED DEFINITION (set) * +                                                                                                    |                |
|                                                                 | to reproduce the demayor and contorion's sama's needing.<br>Ringly                                                                                                    |                         |                           | Definition 1: Sustancia que se estudió para el tratamiento de algunos tipos de cáncer. El [SP1] es un adenovirus atenuado que lleva el gen p53                                                                                                    |                |
| PROJECT SHORTCUTS                                               |                                                                                                    |                         |                           | hacia las células tumorales, haciendo que mueran. Es un tipo de terapia genética.                                                                                                    |                |
| Add a link to useful information for<br>your whole hears to see |                                                                                                    |                         |                           | Dictionary & +: Cancer.gov                                                                                                    |                |
|                                                                 |                                                                                                    |                         |                           | Audience * +: Patient                                                                                                    | 0 X            |
| · Add inte                                                      | Syk+ B I <u>U</u> <u>A</u> + 54+ ∂ + <u>W</u> + E E 00+ ++                                                                                                    |                         |                           | Def Status 8: Approved User As                                                                                                    |                |
|                                                                 | Please by this to see if you can reproduce the error message                                                                                                    |                         |                           | Status Date 8: 2012-04-27 I                                                                                                    |                |
|                                                                 | 2.Validate it to ensure that it is valid.                                                                                                    |                         | ( )                       | Comments & + @: 2007-06-07 New Spitterm and definition, Is                                                                                                    |                |
|                                                                 | 3.Click on Plain Test Display option in XMetal<br>4 Immediately went back to Normal View and tried to validate again, the errors should show up.                                                                                       |                         |                           | Comments & + @: 2007-06-06 New Sgn term and definition, is                                                                                                    |                |
|                                                                 |                                                                                                    |                         | C                         | Comments & + @: 2007-05-07 Revision to Spn definition, is                                                                                                    |                |
|                                                                 | couple of Ds with multiple Processing Status Values to try.                                                                                                    |                         |                           | Comments & + @: 2007-06-06 New Spn term and definition, is                                                                                                    |                |
|                                                                 | CDR0000019385<br>CDR000019389                                                                                                    |                         | C                         | Comments & + @: 2008-06-04 Editorial change, Is                                                                                                    |                |
|                                                                 | CDR0300619389                                                                                                    |                         |                           | Last Modified &: 2012-04-27                                                                                                    |                |
|                                                                 | ① P - Vevable by Al Users.                                                                                                    |                         |                           |                                                                                                    |                |
|                                                                 | Add Cancel                                                                                                    |                         | PROC                      | ESSING STATUSES &                                                                                                    |                |
|                                                                 |                                                                                                    |                         |                           | Status * +: Processing complete                                                                                                    |                |
|                                                                 |                                                                                                    |                         | 0020                      | SisseryTem/Concept/Tem/Diffelion                                                                                                    | Aabh           |
|                                                                 |                                                                                                    |                         |                           | Fain Dedrog                                                                                                    | On ON NUM SCRE |
| O Project settings %                                            |                                                                                                    |                         |                           |                                                                                                    | 03 @ # 235 FM  |
|                                                                 |                                                                                                    |                         | · •                       |                                                                                                    | 11/2/2016      |

**Previous Next** 

### Problem Step 16: (11/2/2016 3:36:43 PM) User mouse wheel up in "CDR Editor (DEV)"

| 🖉 🤐 Ose-Pola, William 🖉 x 💆 200500R-418                         | II] Pre ×                                                                                                    |                                                                                                    |                                       |
|-----------------------------------------------------------------|----------------------------------------------------------------------------------------------------|----------------------------------------------------------------------------------------------------|---------------------------------------|
| + > C fi B https://tracker.nci.rih.gov                          | ptrovis/OCECOR-4181                                                                                                    | TOTOTT 🔍 🖉 🖓 🚱 🗑 🗮 Pie Edit View Inset Tools Table CDI CDI Spies CDI Markup Window Help                                                                                                    |                                       |
| 🗄 Apps 🗋 🕅 Skip to Related 🕒 Yesterd                            | ay's 4th 🚬 🗰 facing 🔎 The Best Online. 🚺 ubuntu: Introdu. 🛞 Employee Salari.                                                                                                    | - Differencessmatic 自由分別 胞母 合意意意 / 12-cl 分型解白目 12-cl 分型解白目 12-cl 分型                                                                                                    |                                       |
| E NIH) Cretar for Risearchar Information                        | Dashboards • Projects • Issues • Boards • Create                                                                                                    | Search Q 02 02 - 02 - 02 - 02 - 02 - 02 - 02                                                                                                    |                                       |
|                                                                 |                                                                                                    | T 1 + + - + - + - + - + - + - +                                                                                                    |                                       |
| OCPL Central Data Reposi                                        | This is promising to be an interesting problem. I cannot reproduce the problem with either of those two documents.<br>Determine that they then a counter forces times, unless every constitute combination of the cherk brows in the unlefate | CD - E13991 A state. CDRE13955 (RO) - 6139395 A metals. CDRE13936 (RO) - 6139395 A metals. CDRE13936 (RO) - 6139397 A state. CDRE13936 (RO) - 6139397 A state. CDRE13936 (RO) - 6139397 A state.                                                                                                    | X Appliede Impector     A x           |
| CDH -                                                           | dialog box, and both tags-on and tags-off views, on two different computers. Let's start by having you send me                                                                                                    | TRANSLATED DEFINITION [es] * +                                                                                                    | · Internet                            |
| E Backlog                                                       | your copy of %APPDATA% SoftQuad003etal, 9.0034etal, 90 ini and 19 compare it with mine                                                                                                    | Definition ** sustancia que se estudo para el tratamiento de asynde tipos de cancer. El (SMP1) es un adenomia atenuado que teva el gen pos                                                                                                    |                                       |
| III Arthur second                                               |                                                                                                    | Index as even a substant, indextus de la substant que transition de la substant de la substant d |                                       |
|                                                                 | <ul> <li>William Osei-Poku added a comment - Tuesday, 1 Nov 2016 SR 15 PM</li> </ul>                                                                                                    | Automatical Statest                                                                                                    |                                       |
| dg Releases                                                     | I have attached my copy of the ini fle you requested.                                                                                                    | Definition of a definition of the second                                                                                                    |                                       |
| De Reports                                                      | Repy                                                                                                    | Status Page 2 - 2 - 2 - 2 - 2 - 2 - 2 - 2 - 2 - 2                                                                                                    |                                       |
| DI Issues                                                       | ~ 📓 Robert Kline added a comment - Wednesday, 2 Nov 2016 08:30 AM                                                                                                    | Compared 8 + 49: 2020 DS 07 May See term and Addition in                                                                                                    | 1                                     |
| Components                                                      | There don't seem to be any class in your ini file, which is essentially the same as mine, with a couple of additional                                                                                                    | Commente & eg. 2007-00-0 New Sign term and Section Is                                                                                                    |                                       |
| III Risks                                                       | settings which aren't related to actions which would after the documents. Next step is to have you demonstrate how                                                                                                    | Comments & et al. 2007/06/07 Revision Star definition is                                                                                                    |                                       |
|                                                                 | to reproduce the demavoir after toroorders status releting.<br>Ropy                                                                                                    | Comments & r (g. 2007-06-07 revision to Sprit deministry, b                                                                                                    |                                       |
| PROJECT SHORTCUTS                                               |                                                                                                    | Comments & 4 (g), COPTOR (C) (H) (g) (H) (h) (h) (h) (h) (h) (h) (h) (h) (h) (h                                                                                                    |                                       |
| Add a link to useful information for<br>your whole team to see. | Common de                                                                                                    | Commercis & v gc. 2006-004-20                                                                                                    |                                       |
|                                                                 |                                                                                                    | Last modified 6: 2012-04-27                                                                                                    | Element List + ×                      |
| + ADTEN                                                         | Syle · B I U A · G · W · E E W · + · · ·                                                                                                    | PROCESSING STATUSES &                                                                                                    | Used All                              |
|                                                                 | Please ty this to see if you can reproduce the error message.                                                                                                    | Status *+: Processing complete                                                                                                    | cotPrivateUseCharacter                |
|                                                                 | 2 Validate it to ensure that it is valid.                                                                                                    | Restored to Develop Encoded and an encoder                                                                                                    | Deletes                               |
|                                                                 | <ol> <li>Click on Plain Text Display option in XMetal<br/>4 Immediately wort back to Normal View and tried to validate again, the errors should show up.</li> </ol>                                                                           | Status - +: ready for Spanish peer review                                                                                                    |                                       |
|                                                                 | This is said to see the same down as had all as the second second state down in the same                                                                                                    | Term Type * +: Onio                                                                                                    |                                       |
|                                                                 | couple of IDs with multiple Processing Status Values to try:                                                                                                    |                                                                                                    |                                       |
|                                                                 | CDR0000819388                                                                                                    |                                                                                                    |                                       |
|                                                                 | CDR0000619389                                                                                                    |                                                                                                    |                                       |
|                                                                 | O # - Vewable by All Users                                                                                                    |                                                                                                    |                                       |
|                                                                 | Add Cancel                                                                                                    |                                                                                                    |                                       |
|                                                                 |                                                                                                    |                                                                                                    |                                       |
|                                                                 |                                                                                                    | 0 9 3 4 GlossaryTermConcept / TermDefreition                                                                                                    | Deletion Apply                        |
|                                                                 |                                                                                                    |                                                                                                    | Rales Checking On CAP NUM SCR.        |
| O Project satings «                                             |                                                                                                    |                                                                                                    | 1 1 1 1 1 1 1 1 1 1 1 1 1 1 1 1 1 1 1 |
|                                                                 |                                                                                                    |                                                                                                    | 11/2/2016                             |

Previous Next

Problem Step 17: (11/2/2016 3:36:45 PM) User left click on "Validate (push button)" in "CDR Editor (DEV)"

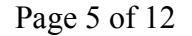

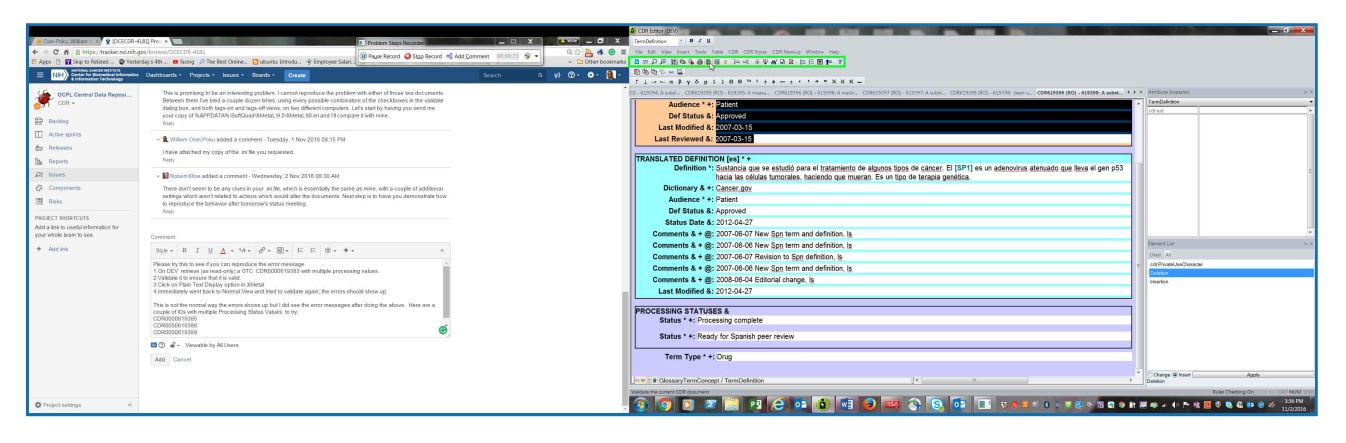

Problem Step 18: (11/2/2016 3:36:46 PM) User left click on "Link Validation (check box)" in "CDR Validation Options"

| CosePola, William → ♀ DOCCOR-US     A → ♂ ↑ ↑ B https://tracker.nci.rib.go     E Apps ↑ ₩ Skip to Related → ♀ Vestere     NH→ Content for Executive Intervention     Adversels for the Executive Intervention | II No. * * * * * * * * * * * * * * * * * * *                                   | Contractigney     Contractigney     Contra  | ana CDI CDI Marka Webw Has<br>Ra Io-C & War D B IIE E E E ■ P<br>S 2 0 0 <sup>11</sup> 1 4 4 − 2 1 1 1 1 1 1 1 1 1 1 1 1 1                                                                                                    |                                                                                                    | _ 61 x                                                                                                    |
|----------------------------------------------------------------------------------------------------|--------------------------------------------------------------------------------|----------------------------------------------------------------------------------------------------|----------------------------------------------------------------------------------------------------|----------------------------------------------------------------------------------------------------|----------------------------------------------------------------------------------------------------|
| COC                                                                                                    | <text><text><text><text><text><text></text></text></text></text></text></text> | Connection A = 0     Connection A = 0     Conn | Constant of the second second se | Constant of the sense defension allowed and base of pan (5)<br>Anderstanding of the sense defension allowed base of pan (5)<br>Constant on the sense defension allowed base of pan (5)<br>Constant on the sense of the sense defension allowed base of pan (5)<br>Constant on the sense of the sense defension allowed base of pan (5)<br>Constant on the sense of the sense of the sense o | Instantianen in einen einen ein |
| <b>Q</b> iProject satings «                                                                                                    | Bitty ar - Watation palotante<br>Adati Casteri                                 | Term Type **                                                                                                    | : Drug<br>yr / Tem:Dafeldan                                                                                                    | 2 0 0 1 vos vos vos nos                                                                                                    | Change @ hose         Apply           Deleton         False Destong Dn         ``Coll*AbM' into<br>Tables Destong Dn         ``Coll*AbM' into<br>Tables Destong Dn           IF Into Destong Dn         ``Coll*AbM' into<br>Tables Destong Dn         ``Coll*AbM' into<br>Tables Destong Dn         ``Coll*AbM' into<br>Tables Destong Dn                                                                                                    |

#### Previous Next

**Problem Step 19: (11/2/2016 3:36:47 PM)** User left click on "Include approved markup (check box)" in "CDR Validation Options"

|                                                                                                    |                                                                                                    |                      | a) co                                                 | ttdter(DLV)                                                                                                    |                                                                                                    | _ 6 ×                                                                  |
|----------------------------------------------------------------------------------------------------|----------------------------------------------------------------------------------------------------|----------------------|-------------------------------------------------------|----------------------------------------------------------------------------------------------------|----------------------------------------------------------------------------------------------------|------------------------------------------------------------------------|
| Goe-Poku, William / x 9 JOCECOR-418                                                                                                    | R]] Pre: x                                                                                               | X                    | _ D X Terri                                           | Definition - H Z U                                                                                                    |                                                                                                    |                                                                        |
| ← → C fi 🗄 https://tracker.nci.rih.go                                                                                                    | erbrowseyOCECOR-4181                                                                                     | Comment 10/10/24 😒 💌 | 2 🚵 🧐 😁 🗮 🗆 The                                       | Edit View Insert Tools Table CDIT CDIT Styles CDIT Markup Window Help                                                                                                    |                                                                                                    |                                                                        |
| 🗄 Apps 🗋 🔛 Skip to Related 🕒 Yesterd                                                                                                    | lay's 4th 💷 🗖 facing 🔎 The Best Online. 🖸 uburitiz Introdu. 🔮 Employee Solari.                           |                      | Cther bookmarks                                       | 2 2 2 2 2 2 2 2 2 2 2 2 2 2 2 2 2 2 2                                                                                                    |                                                                                                    |                                                                        |
| E NIH) Scholar, CACLES SetTOITS<br>Center for Elementical Information<br>A Information Technology                                                                                                    | Dashboards • Projects • Issues • Boards • Create                                                         | Search G 📢 🔞         | • • • 🔃 · 🏥                                           | 1000ml<br>                                                                                                    |                                                                                                    |                                                                        |
| Soft Convoltent Repart     Soft Convoltent Repart     Soft Convoltent Repart     Soft Convoltent Repart     Soft Convoltent Repart     Soft Convoltent Repart     Soft Convoltent Repart     Soft Convoltent Repart     Soft Convoltent Repart     Soft Convoltent Repart     Soft Convoltent Repart     Soft Convoltent Repart | <text><text><text><text><text><text><text><text></text></text></text></text></text></text></text></text> |                      | 9 - 44 - 19<br>7 - 74 - 74 - 74 - 74 - 74 - 74 - 74 - | Audinor * 1 2005<br>Audinor * 2 2005<br>Def Status & Proposed<br>Last Nordies & 2007-0-11<br>Last Nordies & 2007-0-11<br>Last Nordies & 2007-0-11<br>Def Status & Proposed<br>Audinor * 10 Patient<br>Audinor * 10 Patient<br>Audinor * 10 Pat | CREATER DE LA LE ALEMANNE DE LA CREATER DE LA CREATER DE L |                                                                        |
|                                                                                                    |                                                                                                    |                      | Lo o                                                  | 2 V Gessery emiconcept removingen                                                                                                    |                                                                                                    | L Develop                                                              |
| O Project settings «                                                                                                    |                                                                                                    |                      | . 📀                                                   | 9 D Z 🚔 19 C 🖬 🕯 🖷 🖉 📟                                                                                                    | 🔆 🕃 🔯 📑 K 🖬 K K K K K K K K K K K K K K K K K                                                                                                    | 「Rulin Chesting Ch<br>第二章 章 소 40 전 월 國 중 원 음 열 중 주 238 FM<br>11/2/2016 |

#### **Previous Next**

**Problem Step 20: (11/2/2016 3:36:47 PM)** User left click on "Include approved and proposed markup (check box)" in "CDR Validation Options"

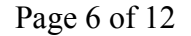

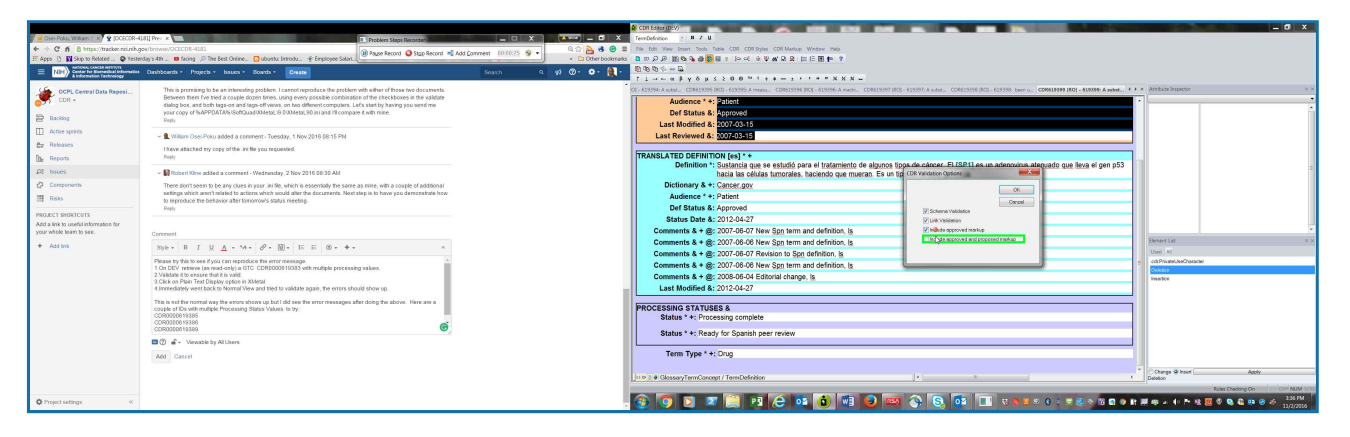

### Problem Step 21: (11/2/2016 3:36:48 PM) User left click on "OK (push button)" in "CDR Validation Options"

|                                         |                                                                                                    |                                  | CDR bdser(D:V)                                                                                                    | - 0 ×                                 |
|-----------------------------------------|----------------------------------------------------------------------------------------------------|----------------------------------|----------------------------------------------------------------------------------------------------|---------------------------------------|
| Gsei-Poku, William   x 9 JOCECOR-41     | SIJ Pres x                                                                                                    | _ = X _ • X                      | Tempefeigen - III Z U                                                                                                    |                                       |
| ← → C n B https://tracker.nci.nih.go    | aybrows/OCECDR-4181                                                                                                    | 444 Command - MORECH - Q 🖄 🍓 🙂 🗉 | The bds View Inset Tools Table CDR Spiles CDR Merkup Window Help                                                                                                    |                                       |
| III Apps 🗋 🔛 Skip to Related 🕒 Vestero  | Say's 4th 🚬 🗖 facing 🔎 The Best Online 🖸 ubuntiz Introdu. 🔮 Employee Solari.                                                                                                    | Cther bookmade                   | - 「「」」                                                                                                    |                                       |
| ENDER Center for Exemplical Information | Dashboards + Projects + Issues + Boards + Create                                                                                                    | Search 9, 91 🕐 - 👰 -             | B B B B + + B                                                                                                    |                                       |
|                                         | _                                                                                                    |                                  | 1 1                                                                                                    |                                       |
| OCPL Central Data Reposi                | This is promising to be an interesting problem. I cannot reproduce the problem with either of those two documents.<br>Retrieved them free tied a counter document times, using every monthly combination of the check boxes in the unlighted |                                  | O[-12359/-A subst., CD#12555 [80]-123555 [80]-1235555 [80]-1235555 [80]-1235555 [80]-1235555 [80]-1235555 [80]-1235555 [80]-1235555 [80]-1235555 [80]-1235555 [80]-1235555 [80]-1235555 [80]-1235555 [80]-1235555 [80]-1235555 [80]-1235555 [80]-123555555 [80]-123555555555555555555555555555555555555 | X Asybete Inspector     * *           |
| CDR -                                   | dialog box, and both tags-on and tags-off views, on two different computers. Let's start by having you send me                                                                                                    |                                  | Audience * +: Patient                                                                                                    |                                       |
| D Rackles                               | your copy of %APPDATA%/SoftQuad/004etal_I0.0004etal_90.ini and I'l compare it with mine.                                                                                                    |                                  | Def Status &: Approved                                                                                                    | 1                                     |
|                                         | NH0                                                                                                    |                                  | Last Modified 8: 2007-03-15                                                                                                    |                                       |
| TT verse strain                         | ~ 🙎 William Osel-Poku added a comment - Tuesday, 1 Nov 2016 (8:15 PM                                                                                                    |                                  | Last Reviewed 8: 2007-03-15                                                                                                    |                                       |
| Ba Releases                             | Thave attached my copy of the ini file you requested.                                                                                                    |                                  |                                                                                                    |                                       |
| De Reports                              | Reply                                                                                                    |                                  | TRANSLATED DEFINITION (es) *+                                                                                                    |                                       |
| DI Issues                               | <ul> <li>Robert Kine added a comment - Wednesday, 2 Nov 2016 08:30 AM</li> </ul>                                                                                                    |                                  | Deminion 1: Susancia que se estado para en tratamiento de argunos operane anter en entre en ter a anterior en argunos operanes anter a constructiva anterior de entre estado estado                                                                                                    |                                       |
| Components                              | There don't seem to be any clues in your .in file, which is essentially the same as mine, with a couple of additional                                                                                                    |                                  | Dictionary & +: Cancer.gov                                                                                                    |                                       |
| III Risks                               | settings which aren't related to actions which would after the documents. Next step is to have you demonstrate how<br>to according the balancies after transmission status reaction.                                                         |                                  | Audience * +: Patient                                                                                                    |                                       |
|                                         | Reply                                                                                                    |                                  | Def Status &: Approved                                                                                                    |                                       |
| PROJECT SHORTCUTS                       |                                                                                                    |                                  | Status Date &: 2012-04-27                                                                                                    |                                       |
| your whole learn to see.                | Presented 1                                                                                                    |                                  | Comments & + (8: 2007-05-07 New Spn term and definition, Is Industry Decket approved makes                                                                                                    |                                       |
|                                         |                                                                                                    |                                  | Comments & + @: 2007-08-06 New Son term and definition. Is Indus approved and proposed makup                                                                                                    | Element List 0 ×                      |
| · Adding                                | Site B I D A . M. D. B B D. F.                                                                                                    |                                  | Comments & + @: 2007-06-07 Revision to Spn definition, is                                                                                                    | Used A1                               |
|                                         | Please by this to see if you can reproduce the error message                                                                                                    |                                  | Comments & + @: 2007-08-06 New Son term and definition. Is                                                                                                    | e cd:RivateUseCharacter               |
|                                         | 2.Validate it to ensure that it is valid.                                                                                                    |                                  | Comments & + @: 2009-06-04 Editorial change. Is                                                                                                    | Deleter                               |
|                                         | <ol> <li>Click on Plain Text Display option in XMetal<br/>4 Immediately went back to Normal View and tried to validate again, the errors should show up.</li> </ol>                                                                          |                                  | Last Modified 8: 2012-04-27                                                                                                    |                                       |
|                                         |                                                                                                    |                                  |                                                                                                    |                                       |
|                                         | couple of IDs with multiple Processing Status Values to ty.                                                                                                    |                                  | PROCESSING STATUSES &                                                                                                    |                                       |
|                                         | CDR0000619385                                                                                                    |                                  | Status * +: Processing complete                                                                                                    |                                       |
|                                         | CDR0000619389                                                                                                    |                                  | Status * +: Ready for Spanish peer review                                                                                                    |                                       |
|                                         | O #- Vewable by All Users                                                                                                    |                                  |                                                                                                    |                                       |
|                                         | Add Cancel                                                                                                    |                                  | Term Type * +: Orug                                                                                                    |                                       |
|                                         |                                                                                                    |                                  |                                                                                                    |                                       |
|                                         |                                                                                                    |                                  | 0 0 2 # GlosseryTermConcept / TermDefinition                                                                                                    | Change & Inset Apply<br>Deletion      |
|                                         |                                                                                                    |                                  |                                                                                                    | Rules Checking On CAP NUM SCR         |
| O Project settings %                    |                                                                                                    |                                  |                                                                                                    | 1 1 1 1 1 1 1 1 1 1 1 1 1 1 1 1 1 1 1 |
|                                         |                                                                                                    |                                  |                                                                                                    | 11/2/2016                             |

#### Previous Next

## Problem Step 22: (11/2/2016 3:36:50 PM) User left click on "OK (push button)" in "Validation for CDR0000619399"

|                                                                                                    |                                                                                                    |                                                                                                    |                      | a contraine (DV)                                                                                                    |                                                                                                    |
|----------------------------------------------------------------------------------------------------|----------------------------------------------------------------------------------------------------|----------------------------------------------------------------------------------------------------|----------------------|----------------------------------------------------------------------------------------------------|----------------------------------------------------------------------------------------------------|
| Citer Polis, William   x Y & IOCECCR-4L                                                                                                    | RIJ Pre: x                                                                                                    | Problem Steps Recorder                                                                                                    |                      | Terribelistica · W Z U                                                                                                    |                                                                                                    |
| E Apps D W Skip to Petited O Yesterd                                                                                                    | lay's 4th                                                                                                    | (ii) Pause Record Q Stop Record Add Comment 10:10:2                                                                                                    | S - Ctherbookman     | E ne to rev ment nos nes (La Cargos Carnenge vezer neg                                                                                                    |                                                                                                    |
| END                                                                                                    | Dashboards - Projects - Issues - Boards - Create                                                                                                    | Search                                                                                                    | a et 🕐 🐠 👰 -         | 10 10 10 · ·· · ·                                                                                                    |                                                                                                    |
| Constrained and a second second | $\label{eq:constraints} \begin{tabular}{ c c c c } \hline \begin{tabular}{ c c c c } \hline \begin{tabular}{ c c c c } \hline \begin{tabular}{ c c c c } \hline \begin{tabular}{ c c c c } \hline \begin{tabular}{ c c c c } \hline \begin{tabular}{ c c c } \hline \begin{tabular}{ c c c } \hline \begin{tabular}{ c c c } \hline \begin{tabular}{ c c c c } \hline \begin{tabular}{ c c c c } \hline \begin{tabular}{ c c c c c } \hline \begin{tabular}{ c c c c c c } \hline \begin{tabular}{ c c c c c c c c c c c c c c c c c c c$ | The second second secon | α φι <b>Ο∙ο</b> . [] | Addemos *: Plant<br>The Standard Control for Standard and a set shall be an el tradiministic de labora facial de trada antidia.<br>TRANSA LATO CERTITION (es) *:<br>Definition 5: Standard and es es shall bar el tradiministic de labora facia de trada antidia.<br>TRANSA LATO CERTITION (es) *:<br>Definition 5: Standard and es es shall bar el tradiministic de labora facia de trada antidia.<br>TRANSA LATO CERTITION (es) *:<br>Definition 5: Standard and es es shall bar el tradiministic de labora facia de trada antidia.<br>TRANSA LATO CERTITION (es) *:<br>Definition 5: Standard and es es shall bar el tradiministic de labora facia de trada antidia.<br>Definition 5: Standard and es es shall bar el tradiministic de labora facia de trada antidia.<br>Definition 5: Standard and es es shall bar el tradiministic de labora facia de trada antidia.<br>Definition 5: Standard and es es shall bar el tradiministic de labora facia de trada antidia.<br>Definition 5: Standard and es es shall bar el tradiministic de labora facia de trada antidia.<br>Definition 5: Standard and trada antidia.<br>Comments 4: Standard Certifica de labora de trada definito.<br>Comments 4: Standard de labora facia de definito.<br>Comments 4: Standard facia de labora facia de labora (a<br>comments 4: Standard de labora facia de definito.<br>Latt Medified 4: Standard des ges (a<br>Latt Medified 4: Standard facia des ges (a<br>Latt Medified 4: Standard facia des ges (a<br>Latt Medified 4: Standard faci | Match Support     Torong Support     Match Support     Torong Support     Match Support     Torong Support     Match Support     Torong Support     Match Support     Match Support     Mat |
| O Project satings «                                                                                                    |                                                                                                    |                                                                                                    |                      | (a) (a) (a) (a) (a) (a) (a) (a) (a) (a)                                                                                                    | 1 20 4 10 1000 000 00 1000 000 1000 0000 0                                                                                                    |

Previous Next

Problem Step 23: (11/2/2016 3:36:51 PM) User left click on "Plain Text View (push button)" in "CDR Editor (DEV)"

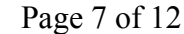

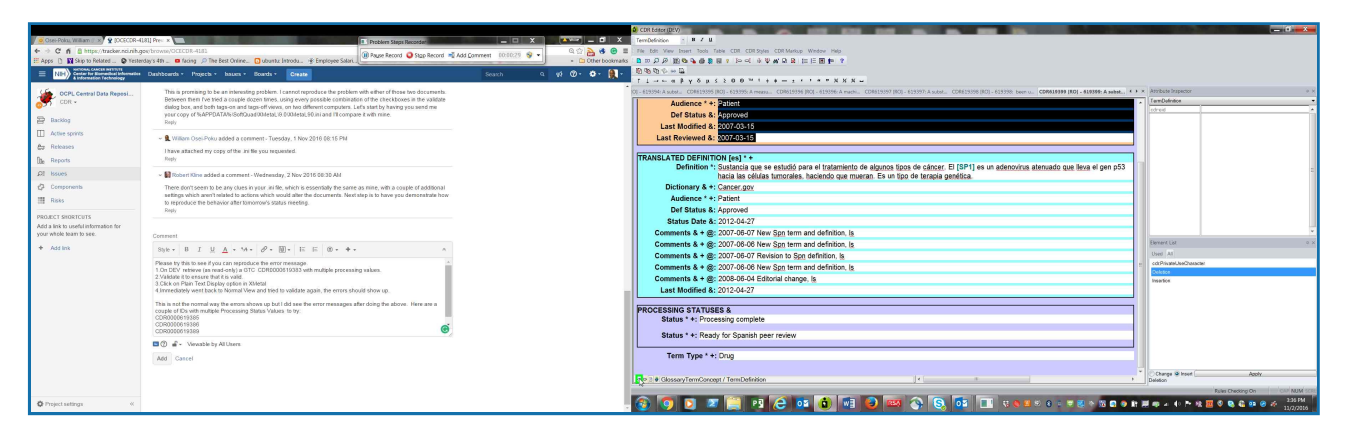

Problem Step 24: (11/2/2016 3:36:53 PM) User left click on "Normal View (push button)" in "CDR Editor (DEV)"

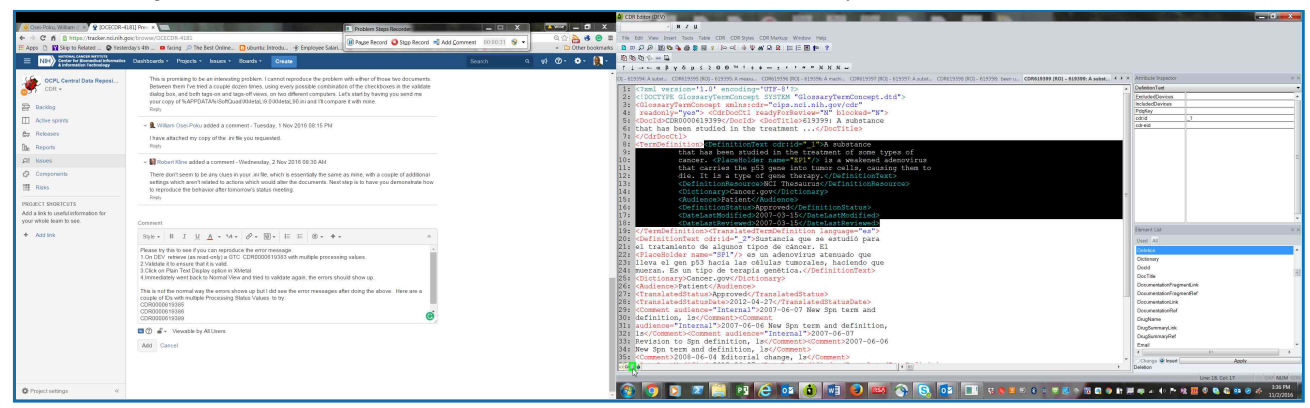

#### Previous Next

Problem Step 25: (11/2/2016 3:36:56 PM) User left click on "Validate (push button)" in "CDR Editor (DEV)"

|                                          |                                                                                                    |                                                                                |                      |               | CRI Editor (DEV)                                                                                                    |                                                                                                    |
|------------------------------------------|----------------------------------------------------------------------------------------------------|--------------------------------------------------------------------------------|----------------------|---------------|----------------------------------------------------------------------------------------------------|----------------------------------------------------------------------------------------------------|
| Gee-Poku, William   x 9 30CECCR-418      | (1) Pres ×                                                                                                    | Problem Steps Recorder - Recording Now                                         | _ D X                |               | Tembefolion - W Z U                                                                                                    |                                                                                                    |
| • • C n E https://tracker.ncurib.go      | e browne, OCECOR-4181                                                                                                    | 🕕 Rayse Record 🥥 Stop Record 🛁 Add Co                                          | envrest 00:00:34 🤤 - | Q (2) 🎦 🍕 😁 = | The Coll View Isset Tool Table CDII CDI Syles CDI Markov Hep                                                                                                    |                                                                                                    |
| NAMES AND IN PROJECT OF PERSON           | ays an _ a long point best on the _ a doubt a forder. We exproyee share                                                                                                    |                                                                                |                      | Colerocomais  |                                                                                                    |                                                                                                    |
| E NIH) Center for Exercellus Information | Dashboards • Projects • Issues • Boards • Create                                                                                                    |                                                                                | Search Q             | 4 O • • ី •   |                                                                                                    |                                                                                                    |
|                                          | This is promising to be an interesting problem. I cannot reproduce the problem                                                                                                    | n with either of those two documents.                                          |                      |               | 0. 619394 A state. (D9619395 (80) -619395 A mean. (D9619356 (90) -619396 A man. (D9619397 (90) -619397 A state. (D9619396 (80) -619398 (90) -619398 (90) -619388 (90) -61938 (90) -6193    | * Applicate Inspector 0 ×                                                                                                    |
| COR -                                    | Between them five tried a couple dozen times, using every possible combinat                                                                                                    | tion of the checkboxes in the validate                                         |                      |               | Term Definition ": A substance that has been studied in the treatment of some types of cancer, IEP11 is a weakened adenovirus that carries the p53                                                                                                    | TemDefraice ·                                                                                                    |
| -                                        | dalog box, and both lags-on and lags-off vervs, on two different computers. I<br>your copy of %APPDATA% SoftQuad003/etal, 9 003/etal, 90 ini and I'll compo                                                                                                    | Let's start by having you send me<br>are it with mine.                         |                      |               | gene into tumor cells, causing them to die. It is a type of gene therapy.                                                                                                    | adreid                                                                                                    |
| Backlog                                  | Reply                                                                                                    |                                                                                |                      |               | Def Resource & +: NGI Thesaurus                                                                                                    |                                                                                                    |
| Active sprints                           | - Q. William Osei-Poku added a comment - Tuesday, 1 Nov 2016 DR 15 PM                                                                                                    |                                                                                |                      |               | Dictionary & +: Cancengov                                                                                                    |                                                                                                    |
| Ap Releases                              | I have attached any other of the in the one memorial                                                                                                    |                                                                                |                      |               | Audience * +: Patient                                                                                                    |                                                                                                    |
| file Reports                             | Reply                                                                                                    |                                                                                |                      |               | Def Status &: Approved                                                                                                    |                                                                                                    |
| OI Immer                                 | Boo and a state of the state of the state of the                                                                                                    |                                                                                |                      |               | Last Modified 8: 2007-03-15                                                                                                    |                                                                                                    |
|                                          | <ul> <li>Bi roben Nine abbes a conment - Wednesday, 2 Nov 2016 08:30 AM</li> </ul>                                                                                                    |                                                                                |                      |               | Last Reviewed 8: 2007-03-15                                                                                                    |                                                                                                    |
| Q2 Components                            | There don't seem to be any class in your ini file, which is essentially the same<br>settings which approximated to actions which would alter the for unterity. Next                                                                                                    | e as mine, with a couple of additional<br>Esten is to have you demanstrate how |                      |               |                                                                                                    |                                                                                                    |
| III Raka                                 | to reproduce the behavior after fomorrow's status meeting.                                                                                                    | ,                                                                              |                      |               | TRANSLATED DEFINITION (es) * +                                                                                                    |                                                                                                    |
| PROJECT SHORTCUTS                        | Reby                                                                                                    |                                                                                |                      |               | Definition *: Sustancia que se estudio para el tratamiento de algunos tipos de cánzer. El (SP4) es un adenovirus atenuado que lleva el gen p53<br>tensis de la definición de la definición de la definición de la desta de la definición de la definición de la definici |                                                                                                    |
| Add a link to useful information for     |                                                                                                    |                                                                                |                      |               | Dictionary & Concernory                                                                                                    |                                                                                                    |
| your whole team to see.                  | Comment                                                                                                    |                                                                                |                      |               | Audiana 4 a Dallat                                                                                                    | la construction de la construction de la constructi |
| Add Init                                 | Syle. B I U A. U. P. D. E E O. +.                                                                                                    |                                                                                |                      |               | Def Plates 1, foregoing                                                                                                    | e terrer un o x                                                                                                    |
|                                          | Disara to the to say function parents on the error mercines                                                                                                    |                                                                                |                      |               | Det alatus a. Approven                                                                                                    | ublicated by Councils                                                                                                    |
|                                          | 1.On DEV retrieve (as read-only) a GTC_CDR0000818383 with multiple process                                                                                                    | ing values.                                                                    |                      |               | Status Date 6: 2012-04-27                                                                                                    | Delastes                                                                                                    |
|                                          | 3 Click on Plain Text Display option in XMetal                                                                                                    |                                                                                |                      |               | Comments & Fig. 2007 0000 Hew sign term and definition in                                                                                                    | Insetice                                                                                                    |
|                                          | 4 Immediately went back to Normal View and tried to validate again, the errors sh                                                                                                    | ould show up.                                                                  |                      |               | Comments & Fig. 2007-06-06 New Spin term and Germion, is                                                                                                    |                                                                                                    |
|                                          | This is not the normal way the errors shows up but I did see the error messages a                                                                                                    | after doing the above. Here are a                                              |                      |               | Comments & + @: 20/7-06-07 Revision to Sgit derinition, 8                                                                                                    |                                                                                                    |
|                                          | couple of IDs with multiple Processing Status Values to try.<br>CDR0000619385                                                                                                    |                                                                                |                      |               | Comments & + (g: 2007-06-06 KeW spin term and denindon, (s                                                                                                    |                                                                                                    |
|                                          | CDR0000619386<br>CDR0000619386                                                                                                    | e                                                                              |                      |               | Comments & Y &: 200-00-04 Colonal charge, is                                                                                                    |                                                                                                    |
|                                          | The state of the second second | -                                                                              |                      |               | Last Modified 6: 2012-04-27                                                                                                    |                                                                                                    |
|                                          | - A service of the costs                                                                                                    |                                                                                |                      |               | PROCESSING STATUSES &                                                                                                    |                                                                                                    |
|                                          | Add Cancel                                                                                                    |                                                                                |                      |               | Status * +: Processing complete                                                                                                    |                                                                                                    |
|                                          |                                                                                                    |                                                                                |                      |               |                                                                                                    | Change Skineet Apply                                                                                                    |
|                                          |                                                                                                    |                                                                                |                      |               | I O D I II GlossayTem/Concept / TemDefinition                                                                                                    | Deleton                                                                                                    |
|                                          |                                                                                                    |                                                                                |                      |               |                                                                                                    | Rules Checking On CAV NUM SCRU                                                                                                    |
| O Project settings                       |                                                                                                    |                                                                                |                      |               |                                                                                                    | III 🐢 🔺 🜓 🏲 🎕 🔣 🔇 🤤 🍪 😰 🥝 🛷 💷 13/2/2016                                                                                                    |
|                                          |                                                                                                    |                                                                                |                      |               |                                                                                                    |                                                                                                    |

### **Previous Next**

Problem Step 26: (11/2/2016 3:36:57 PM) User left click on "Link Validation (check box)" in "CDR Validation Options"

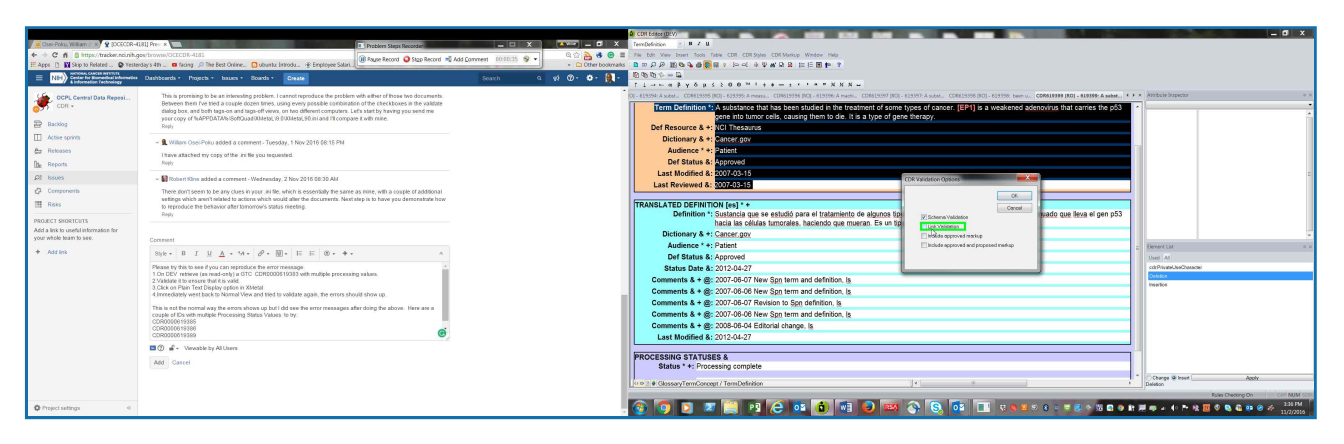

Problem Step 27: (11/2/2016 3:36:58 PM) User left click on "Include approved markup (check box)" in "CDR Validation Options"

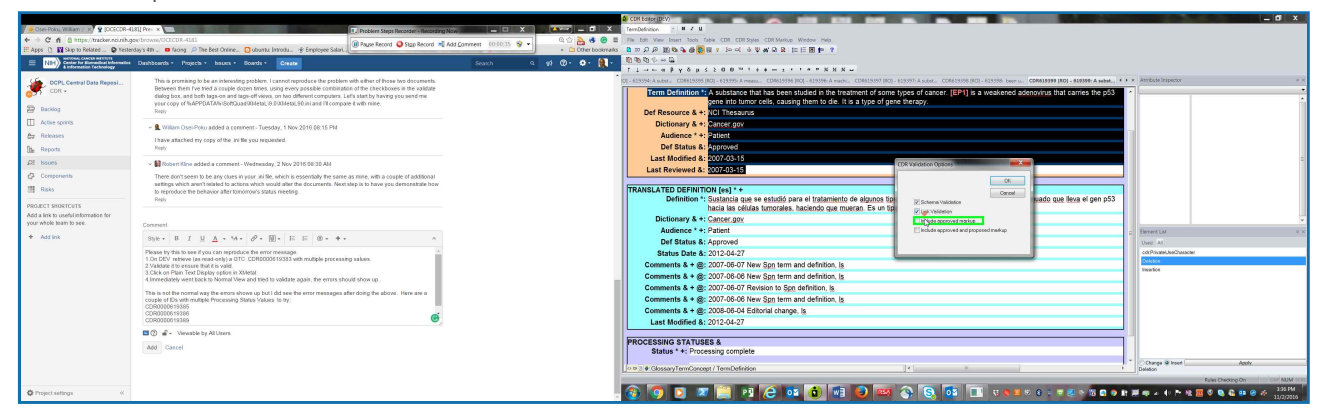

#### Previous Next

**Problem Step 28: (11/2/2016 3:36:58 PM)** User left click on "Include approved and proposed markup (check box)" in "CDR Validation Options"

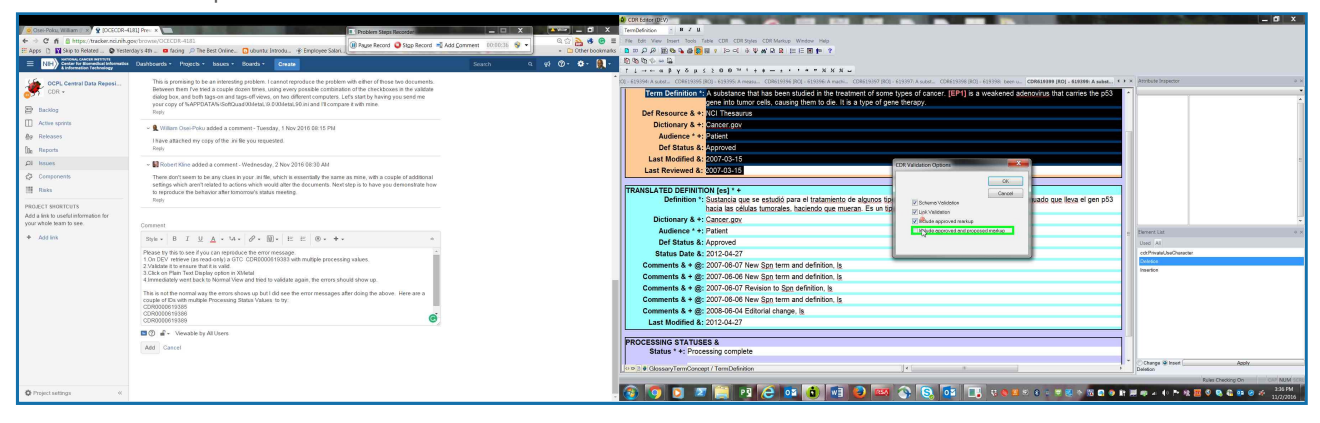

Previous Next

Problem Step 29: (11/2/2016 3:36:59 PM) User left click on "OK (push button)" in "CDR Validation Options"

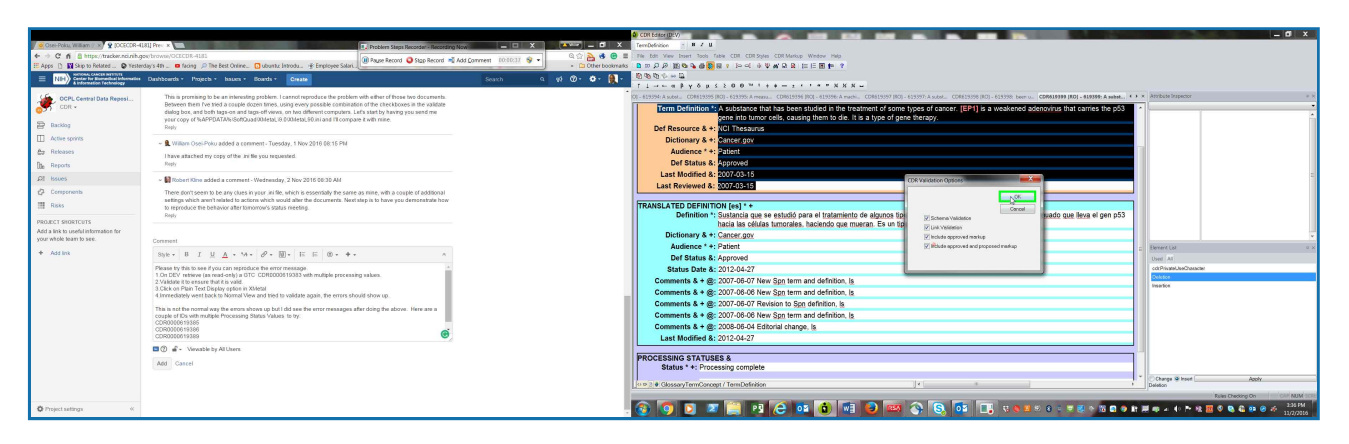

## Problem Step 30: (11/2/2016 3:37:01 PM) User left click on "OK (push button)" in "CDR Editor (DEV)"

|                                         |                                                                                                    |                                  | 🔕 XMeta, Author - CD1519399 (HO) - 619399: A subst.                                                     |                                                                       | — @ X                          |
|-----------------------------------------|----------------------------------------------------------------------------------------------------|----------------------------------|----------------------------------------------------------------------------------------------------|-----------------------------------------------------------------------|--------------------------------|
| 🖉 🧧 Osei-Poku, William 🗄 🛪 🏆 (DCECOR-41 | 81] Pre- x - Problem Steps Recorder                                                                                                    | X # X                            | Temperation - H Z L                                                                                     |                                                                       |                                |
| ← → C fi @ https://tracker.nci.rib.go   | perbrowse/OCECDR-4181                                                                                                    | Ndd Comment 10:10:31 😪 🔹 🔍 🔍 🔍 🖓 | File Edit View Insert Tools Table CDR CDR Syles CDR Markup Window Help                                  |                                                                       |                                |
| 🗄 Apps 🗋 🔛 Skip to Related 💽 Yester     | day's 4th 🚬 🗰 facing 🔎 The Best Online 👩 ubuntiz Introdu 🔮 Employee Solari .                                                                                                    | Ca Other bookman                 | 1 回回日日日日日日日日日日日日日日日日日日日日日日日日日日日日日日日日日日日                                                                 |                                                                       |                                |
| = NIH Center for Encoding               | Dashboards • Projects • Issues • Boards • Create                                                                                                    | Search 0, 10 🔞 - 🚳 - 👰 -         | 0 % % % H                                                                                               |                                                                       |                                |
| 16                                      |                                                                                                    |                                  |                                                                                                    |                                                                       | a handara haranan              |
| OCPL Central Data Reposi                | This is promising to be an interesting problem. I cannot reproduce the problem with either or mose two documents.<br>Between them five tried a couple dozen times, using every possible combination of the checkboxes in the validate                                                                                                    |                                  | OF REPORT A DOM: CONTRACTOR OF REPORT A HEART. CONTRACTOR A HEART. CONTRACTOR A HEART. CONTRACTOR AND A | 133377 A SOBL. CONSISSION BUT - STATE DEPINT. CONSISSION FOR A SUBPL. | -                              |
| 037                                     | dialog box, and both tags-on and tags-off views, on two different computers. Let's start by having you send me                                                                                                    |                                  | cepe into tumor cells, causing them to die. It is a type of near                                        | therapy                                                               |                                |
| E Backlog                               | Repy                                                                                                    |                                  | Def Resource & +: NCI Theseurus                                                                         |                                                                       |                                |
| Active sprivits                         | Witten Over Delayable La company Transfer & New Mild Mark 2017 201                                                                                                    |                                  | Dictionary & +: Cancer oov                                                                              |                                                                       |                                |
| Arr Releases                            | • Window Osci-roko abbesi a commenti - rocsoby, i nov zorio te, ro ma                                                                                                    |                                  | Audience * +: Patient                                                                                   |                                                                       |                                |
| Ds. Becosts                             | I have anached my copy or the law the you requested.<br>Ropy                                                                                                    |                                  | Def Status &: Approved                                                                                  |                                                                       |                                |
| 01 1000                                 | And the second second s |                                  | Last Modified &: 2007-03-15                                                                             |                                                                       | :                              |
| and houses                              | Robert Kine added a comment - Wednesday, 2 Nov 2016 00:30 AM                                                                                                    |                                  | Last Reviewed 8: 0007-03-15                                                                             |                                                                       |                                |
| Q <sup>2</sup> Components               | There don't seem to be any clues in your ini file, which is essentially the same as mine, with a couple of additional<br>settiess which aren't related to actions which would after the documents. Next step is to have you demonstrate how                                                                                                    |                                  |                                                                                                    |                                                                       |                                |
| Risks                                   | to reproduce the behavior after tomorrow's status meeting.                                                                                                    |                                  | TRANSLATED DEFINITION [es] * +                                                                          | A sector and the state of the                                         |                                |
| PROJECT SHORTCUTS                       | Nop.                                                                                                    |                                  | hacia las células tumorales, haciendo que mueran. Es un tipo                                            | found 2 salidation errors/warrings invado que lieva el gen p53        |                                |
| Add a link to useful information for    |                                                                                                    |                                  | Dictionary & +: Cancer.gov                                                                              |                                                                       |                                |
| your wrote team to see.                 | Comment                                                                                                    |                                  | Audience * +: Patient                                                                                   | LOK                                                                   | Elevent List o x               |
| + Add Ink                               | Shk+ B I ∐ <u>A</u> + M+ ∂ + <u>M</u> + E E @ + + + A                                                                                                    |                                  | Def Status &: Approved                                                                                  |                                                                       | Used All                       |
|                                         | Please by this to see if you can reproduce the error message                                                                                                    |                                  | Status Date &: 2012-04-27                                                                               |                                                                       | cdtRivateUseCharacter          |
|                                         | 2.Validate it to ensure that it is valid.                                                                                                    |                                  | Comments & + @: 2007-06-07 New Spn term and definition, is                                              |                                                                       | Deleter                        |
|                                         | <ol> <li>Click on Plain Text Display option in XMetal<br/>4 Immediately went back to Normal View and tried to validate again, the errors should show up.</li> </ol>                                                                                                    |                                  | Comments & + @: 2007-08-06 New Spn term and definition, Is                                              |                                                                       |                                |
|                                         | This is not the protect way the errors above up but I did age the error measures after doing the above. Here are a                                                                                                    |                                  | Comments & + @: 2007-06-07 Revision to Spn definition, is                                               |                                                                       |                                |
|                                         | couple of IDs with multiple Processing Status Values to try.                                                                                                    |                                  | Comments & + @: 2007-08-06 New Spn term and definition, Is                                              |                                                                       |                                |
|                                         | CDR0000619386<br>CDR0000619386                                                                                                    |                                  | Comments & + @: 2008-06-04 Editorial change, is                                                         |                                                                       |                                |
|                                         | CDR0300619389                                                                                                    |                                  | Last Modified &: 2012-04-27                                                                             |                                                                       |                                |
|                                         | 🖬 🕐 💣 - Viewable by All Unern                                                                                                    |                                  | BROCEPPING STATUSES &                                                                                   |                                                                       | .3                             |
|                                         | Add Cancel                                                                                                    |                                  | Status * +: Processing complete                                                                         |                                                                       |                                |
|                                         |                                                                                                    |                                  |                                                                                                    |                                                                       | Charge @ Inset Apply           |
|                                         |                                                                                                    |                                  | GlossaryTermConcept / TermDefinition                                                                    | e                                                                     | Deletion                       |
|                                         |                                                                                                    |                                  |                                                                                                    |                                                                       | Rules Checking On CAP NUM SCRU |
| O Project satings «                     |                                                                                                    |                                  | 🛞 🤤 🖸 🗶 拱 🔛 🔁 💷 🔘 🐨 🔛                                                                                   | 🕒 😏 📴 💷 🤉 🖷 🖉 🖉 🖉 🖉 🖬                                                 | 🖼 🕸 🔺 🌓 🏲 🕸 🚾 🗣 🗞 ն 😕 🤗 🐔 💴 🖉  |
|                                         |                                                                                                    |                                  |                                                                                                    |                                                                       |                                |

Previous Next

## Problem Step 31: (11/2/2016 3:37:03 PM) User keyboard input in "CDR Editor (DEV)" [... Alt-E]

|                                          |                                                                                                    |                                                         | COR Entre(()EV)                                                                                                    | - 0 X-                        |
|------------------------------------------|----------------------------------------------------------------------------------------------------|---------------------------------------------------------|----------------------------------------------------------------------------------------------------|-------------------------------|
| Citer-Poku, William   X 💡 (OCECOR-41)    | II) Pres 🗴 📖 Depthere Stress Decorder - Record on Now                                                                                                    | X 🔤 _ Ø >                                               | Terrobolicion III II                                                                                                    |                               |
| + -> C fi E https://tracker.nci.nih.go   | eybrowsey/OCECDR-4181                                                                                                    | Carrows 1001041 원 - 이 이 이 이 이 이 이 이 이 이 이 이 이 이 이 이 이 이 | File bot View Inset Tools Table CDII CDII Spice CDII Markup Window Help                                                                                                    |                               |
| 🗄 Apps 🗋 🔛 Skip to Related 🕥 Vestero     | lay's 4th 🚬 🗖 facing 🔎 The Best Online. 🚺 ubuntiz listodu. 🔮 Employee Solari.                                                                                                    | Cther booking                                           | AS B = P P 形物を発展す IP C 小学会会会 IE E 目 P ?                                                                                                    |                               |
| E NEH) Center for Exemplical Information | Dashboards - Projects - Issues - Boards - Create                                                                                                    | Search 9 90 🕐 🔅 👯                                       |                                                                                                    |                               |
| A resolution recovery                    |                                                                                                    |                                                         | 1 1                                                                                                    |                               |
| OCPL Central Data Reposi                 | This is promising to be an interesting problem. I cannot reproduce the problem with either of those two documents.                                                                                                    |                                                         | 0(- 619399) A subar. CD#619395 (R0) - 619395 A messa. CD#619396 (R0) - 619395 A messa. CD#619397 (R0) - 619397 A subar. CD#619397 (R0) - 619396 A subar. CD#619397 (R0) - 619396 A subar. | * Asylude Inspector 0 ×       |
| COR -                                    | setswen them rive tred a cospectopen times, using every possible compilation of the checkboxes in the validate<br>dialog box, and both tags-on and tags-off views, on two different computers. Let's start by having you send me           |                                                         | Term Definition *: A substance that has been studied in the treatment of some types of cancer. [EP1] is a weakened adenovirus that carries the p53                                        | TemDefinition                 |
| The Baseline                             | your copy of %APPDATA% (SoftQuad003/etal, 9.003/etal, 90.in) and I'll compare it with mine.                                                                                                    |                                                         | gene into tumor cells, causing them to die. It is a type of gene therapy.                                                                                                    |                               |
| Burrow                                   | Ropty                                                                                                    |                                                         | Def Resource & +: Xel Trassurus                                                                                                    |                               |
| Active sprints                           | <ul> <li>         William Osei-Poku added a comment - Tuesday, 1 Nov 2016 SR 15 PM     </li> </ul>                                                                                                    |                                                         | Dictionary & +: Cancer.gov                                                                                                    |                               |
| @p Releases                              | have attached my output of the in the you remainted                                                                                                    |                                                         | Audience * +: Patient                                                                                                    |                               |
| the Reports                              | Rep                                                                                                    |                                                         | Def Status &: Approved                                                                                                    |                               |
| OL hereit                                | Bosto and a second material was strategical as                                                                                                    |                                                         | Last Modified 8: 2007-03-15                                                                                                    |                               |
|                                          | <ul> <li>Indentivine added a comment - weblesday, 2 Nov 2016 VE30 Ant</li> </ul>                                                                                                    |                                                         | Last Reviewed &: 2007-03-15                                                                                                    |                               |
| Q2 Components                            | There don't seem to be any class in your usifile, which is essentially the same as mine, with a couple of additional<br>settings which appril related to actions which would alter the doruments. Next step is to have you demonstrate how |                                                         |                                                                                                    |                               |
| Raks                                     | to reproduce the behavior after fornomour's status meeting.                                                                                                    |                                                         | TRANSLATED DEFINITION (es) * +                                                                                                    |                               |
| BRO KCT BROKECUTS                        | Reply                                                                                                    |                                                         | Definition *: Sustancia que se estudió para el tratamiento de algunos tipos de cáncer. El (SP1) es un adenovirus atenuado que leva el gen p53                                             |                               |
| Add a link to useful information for     |                                                                                                    |                                                         | nacia las celulas tumorales, naciendo que mueran, es un tipo de terapia genetica.                                                                                                    |                               |
| your whole team to see.                  | Comment.                                                                                                    |                                                         | Dictionary & +: Cancer.gov                                                                                                    |                               |
| Add Init                                 | max B T U A . M. R. M. P. P. B. +.                                                                                                    |                                                         | Audience * +: Pabent                                                                                                    | Element List 0 ×              |
|                                          |                                                                                                    |                                                         | Def Status &: Approved                                                                                                    | Used A1                       |
|                                          | Pease by this to see if you can reproduce the error message.<br>1 On DEV, retireve (as read-only) a GTC_CDR0000119383 with multiple processing values.                                                                                     |                                                         | Status Date 8: 2012-04-27                                                                                                    | cdtPrivateUseCheracter        |
|                                          | 2 Validate it to ensure that it is valid.                                                                                                    |                                                         | Comments & + @: 2007-08-07 New Spn term and definition, [g.                                                                                                    | Insertor                      |
|                                          | 4 Immediately went back to Normal View and tried to validate again, the errors should show up.                                                                                                    |                                                         | Comments & + @: 2007-06-06 New Spn term and definition, [s                                                                                                    |                               |
|                                          | This is not the control way the error shows up by I dd see the error measures after doing the shows. Here are a                                                                                                    |                                                         | Comments & + @: 2007-06-07 Revision to Spn definition, is                                                                                                    |                               |
|                                          | couple of IDs with multiple Processing Status Values to try.                                                                                                    |                                                         | Comments & + @: 2007-06-06 New Spn term and definition, Is                                                                                                    |                               |
|                                          | CDR0000619388                                                                                                    |                                                         | Comments & + @: 2008-06-04 Editorial change, Is                                                                                                    |                               |
|                                          | CDR0010619389                                                                                                    |                                                         | Last Modified &: 2012-04-27                                                                                                    |                               |
|                                          | O # - Vewable by All Users                                                                                                    |                                                         |                                                                                                    |                               |
|                                          | Add. Castel                                                                                                    |                                                         | PROCESSING STATUSES &                                                                                                    |                               |
|                                          |                                                                                                    |                                                         | Status * +: Processing complete                                                                                                    |                               |
|                                          |                                                                                                    |                                                         | 0 0 2 # GlassovTermConcept / TermDefinition *                                                                                                    | Change @ Inset Apply          |
|                                          |                                                                                                    |                                                         |                                                                                                    | Rules Checking On CAP MUM SCR |
| A Transition of the                      |                                                                                                    |                                                         |                                                                                                    | H                             |
| Weinger 0                                |                                                                                                    |                                                         |                                                                                                    | 31/2/2216                     |
|                                          |                                                                                                    |                                                         |                                                                                                    |                               |

Previous Next

Problem Step 32: (11/2/2016 3:37:04 PM) User left click on "OK (push button)" in "XMetaL Author Essential"

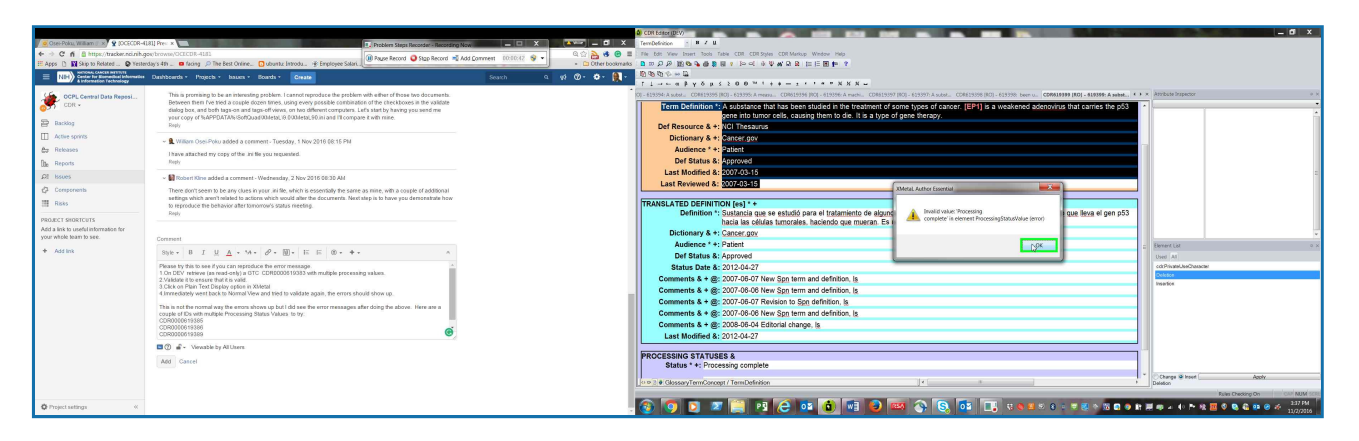

### Problem Step 33: (11/2/2016 3:37:05 PM) User keyboard input in "CDR Editor (DEV)" [... Alt-E]

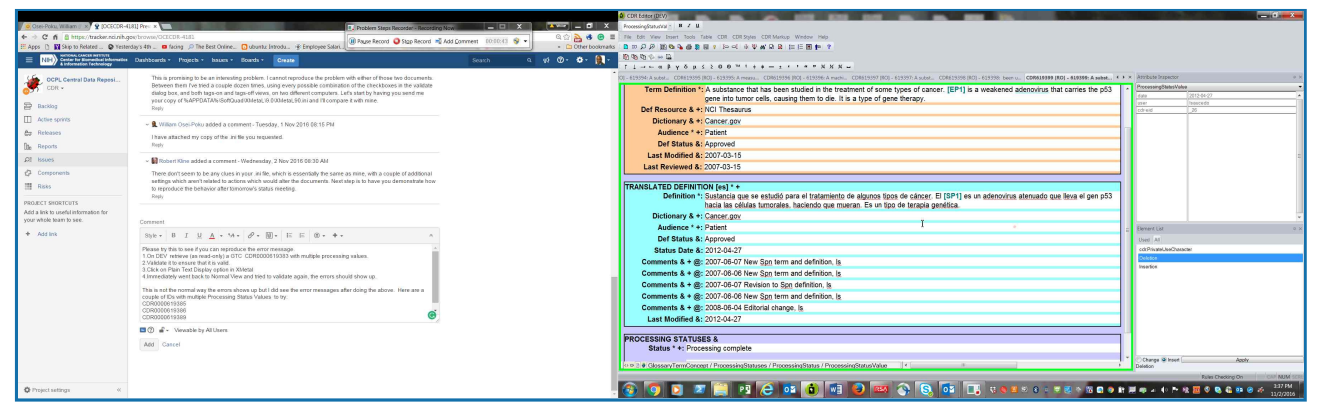

Previous Next

### Problem Step 34: (11/2/2016 3:37:06 PM) User left click on "OK (push button)" in "XMetaL Author Essential"

| E Ages () 🕅 Skip te festerel. 🔷 freiterity stim. 💿 freiterit Strine. 🖸 dourst introdu. 🕴 Ereptoper Statut. |                                                                                                    |            |                                                                                                    |                       |
|----------------------------------------------------------------------------------------------------|----------------------------------------------------------------------------------------------------|------------|----------------------------------------------------------------------------------------------------|-----------------------|
| INITY     A information Technology                                                                         | Dashboards + Projects + Issues + Boards + Create                                                                                                    | Search Q 📢 |                                                                                                    |                       |
| 15 000 00000000000000000000000000000000                                                                    | This is contribute to be an interesting another. I cannot provide a the another with effect of base two documents                                                                                                    |            | CE ASSAULT AND A DESCRIPTION OF A MARKET CONTRACT AND A DESCRIPTION OF A MARKET AND A DESCRIPTION OF A DESCRIPTION OF A DESCR |                       |
| COR -                                                                                                    | Between them five tried a couple observ times, using every possible combination of the checkbooss in the validate<br>dialog box, and both tags-on and tags-off views, on two different computers. Left start by having you send me                                                                                                    |            | Term Definition 1: A substance that has been studied in the treatment of some types of cancer. [EP1] is a weakened adenovirus that carries the p53  cene into tumor cells, causing them to de, it is a type of ones therapy                                                                                                    |                       |
| E Backlog                                                                                                  | Repy                                                                                                    |            | Def Resource & +: NCI Thesaurus                                                                                                    |                       |
| Active sprints                                                                                             | Million Cont Data without a community Transfer. J New 2016 20: 12 201                                                                                                    |            | Dictionary & +: Cancer.gov                                                                                                    |                       |
| Bp Releases                                                                                                |                                                                                                    |            | Audience * +: Patient                                                                                                    |                       |
| file Reports                                                                                               | Finalve analoneo my copy or the unitie you regoestere.<br>Regly                                                                                                    |            | Def Status &: Approved                                                                                                    |                       |
| OI house                                                                                                   | Brown and a second second                                                                                                    |            | Last Modified &: 2007-03-15                                                                                                    |                       |
| d) formation                                                                                               | <ul> <li>Brodel Kine added a connett - weblesday, 2 Nov 2016 Ve.30 Am</li> </ul>                                                                                                    |            | Last Reviewed &: 2007-03-15                                                                                                    |                       |
| Components                                                                                                 | settings which aren't related to actions which would after the documents. Next step is to have you demonstrate how                                                                                                    |            |                                                                                                    |                       |
| In Raka                                                                                                    | to reproduce the behavior after tomorrow's status meeting.                                                                                                    |            | Definition 1's structure on an entrol on an entrol on an and tratamiento de atruccet<br>Definition 1's structure an entrol on an entrol on atruccet de atruccet de |                       |
| PROJECT SHORTCUTS                                                                                          |                                                                                                    |            | A review in element Processing Statutificate (enco                                                                                                    |                       |
| Add a link to useful information for<br>upper attole team to see                                           |                                                                                                    |            | Dictionary & +: Cancer.gox                                                                                                    |                       |
|                                                                                                    |                                                                                                    |            | Audience * +: Patient OK e thereat List                                                                                                    | * *                   |
| + ADD BIN                                                                                                  | 596 · B I U A · G · W · E E 0 · + ·                                                                                                    |            | Def Status &: Approved Used At                                                                                                    |                       |
|                                                                                                    | Please by this to see if you can reproduce the error message                                                                                                    |            | Status Date 8: 2012-04-27 cotHwaldJackar                                                                                                    |                       |
|                                                                                                    | 2 Validate it to ensure that it is valid.<br>3 Clob on Elsin Yord Danlas askes in Whited                                                                                                    |            | Comments & + @: 2007-08-07 New Spn term and definition, (s                                                                                                    |                       |
|                                                                                                    | 4 immediately went back to Normal View and tried to validate again, the errors should show up.                                                                                                    |            | Comments & + @: 2007-06-06 New Spn term and definition, is                                                                                                    |                       |
|                                                                                                    | This is not the normal way the errors shows up but I did see the error messages after doing the above. Here are a                                                                                                    |            | Comments & + @: 2007-08-07 Revision to Spn definition, is                                                                                                    |                       |
|                                                                                                    | couple of IDs with multiple Processing Status Values to try:<br>CDR0000619385                                                                                                    |            | Comments & + @: 2007-08-06 New Sgn term and definition, (s                                                                                                    |                       |
|                                                                                                    | CD90006919388                                                                                                    |            | Comments & + @: 2005-06-04 Entorial change, @                                                                                                    |                       |
|                                                                                                    | Contraction and the second second sec |            | Last modified 6: 2012-04-27                                                                                                    |                       |
|                                                                                                    | D . veste staties                                                                                                    |            | PROCESSING STATUSES &                                                                                                    |                       |
|                                                                                                    | Add Cancel                                                                                                    |            | Status * +: Processing complete                                                                                                    |                       |
|                                                                                                    |                                                                                                    |            | Un Tel (Assess Terrer / Benerics Status / Benerics Status / Benerics / Benerics Status / Benerics / Benerics / Benerics / Benerics / Bener | Apply                 |
|                                                                                                    |                                                                                                    |            | Land Design                                                                                                    | to On Carl NUM SCREET |
| O Project settings «                                                                                       |                                                                                                    |            | - 😨 🗿 💟 🗷 🗒 🔁 🙆 📾 🚱 📾 🚱 🚳 🕞 🖏 v N N N N N N N N N N N N N N N N N N                                                                                                    | 2:37 FM<br>31/2/2016  |

### Return to top of page...

## **Additional Details**

The following section contains the additional details that were recorded that can help find a solution for your problem. These details help accurately identify the programs and UI you used while recording the problem steps. This section may contain text that is internal to programs that only very advanced users or programmers may understand.

Please review these details to ensure that they do not contain any information that you would not like others to see.

Recording Session: 11/2/2016 3:36:21 PM - 3:37:09 PM Problem Steps: 34, Missed Steps: 0, Other Errors: 0 Operating System: 7601.19160.amd64fre.win7sp1 gdr.160211-0600 6.1.1.0.2.4 Problem Step 1: User left click on "CDR (menu item)" in "CDR Editor (DEV)" Program: XMetaL 9.0, 9.0.0.053, JustSystems Canada, Inc., XMETAL, XMETAL90.EXE UI Elements: CDR, Menu bar, Menu bar, Afx:ToolBar:400000:8:10005:10, Afx:DockPane:400000:8:10 Problem Step 2: User left click on "Search (menu item)" Program: XMetaL 9.0, 9.0.0.053, JustSystems Canada, Inc., XMETAL, XMETAL90.EXE UI Elements: Search, Afx:ToolBar:400000:8:10005:10, Afx:00400000:800:00010005:00000010:000000 Problem Step 3: User left click on "Line down (push button)" in "CDR Search" Program: XMetal 9.0, 9.0.0.053, JustSystems Canada, Inc., XMETAL, XMETAL90.EXE UI Elements: Line down, Vertical, ListBox, CDR Search, #32770 Problem Step 4: User left click on "[CDR0000619398] 619398: been used in some cultures to tr Program: XMetal 9.0, 9.0.0.053, JustSystems Canada, Inc., XMETAL, XMETAL90.EXE UI Elements: [CDR0000619398] 619398: been used in some cultures to treat certain medic ..., Problem Step 5: User left click on "Retrieve (push button)" in "CDR Search" Program: XMetaL 9.0, 9.0.0.053, JustSystems Canada, Inc., XMETAL, XMETAL90.EXE UI Elements: Retrieve, Retrieve, Button, CDR Search, #32770 Problem Step 6: User mouse wheel down in "CDR Editor (DEV)" Program: XMetaL 9.0, 9.0.0.053, JustSystems Canada, Inc., XMETAL, XMETAL90.EXE UI Elements: SQDrawWnd4194304, AfxWnd90su, AfxMDIFrame90su, Afx:00400000:b:00010005:00000000:

Problem Step 7: User mouse wheel up in "CDR Editor (DEV)" Program: XMetaL 9.0, 9.0.0.053, JustSystems Canada, Inc., XMETAL, XMETAL90.EXE UI Elements: SQDrawWnd4194304, AfxWnd90su, AfxMDIFrame90su, Afx:00400000:b:00010005:00000000: Problem Step 8: User mouse wheel down in "CDR Editor (DEV)" Program: XMetaL 9.0, 9.0.0.053, JustSystems Canada, Inc., XMETAL, XMETAL90.EXE

Return to top of page...

Recorded Problem Steps